# Visual Accounting User's Manual

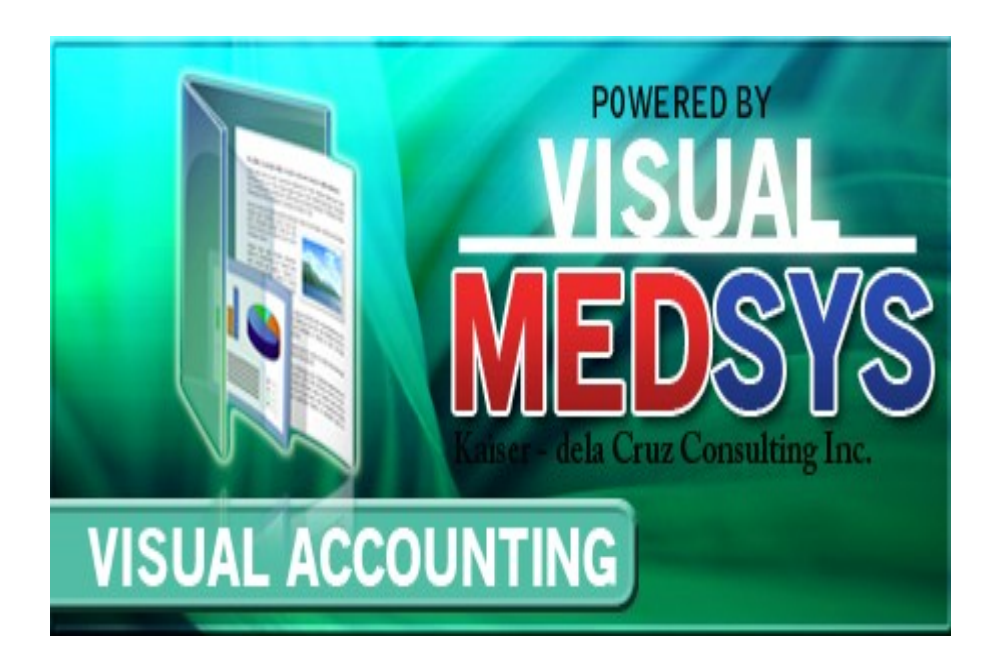

# MEDSYS Kaiser - dela Cruz Consulting, Inc. July 29, 2024

# ©Copyright ALL RIGHTS RESERVED

No part of this document may be reproduced through photocopying or in any means, stored into a retrieval system, and transmitted in any form without the express written permission of Kaiser - dela Cruz Consulting, Incorporated.

Permission is hereby granted to Medsys Medical Center to copy and distribute this document in any of the above means provided this is for its exclusive on site use.

Although every precaution has been taken in the preparation of this manual, the company assumes no responsibility for errors or omissions. Neither is any liability assumed for any damages resulting from the use of the information contained here.

# **Table of Contents**

| TABLE OF CONTENTS                      | 3  |
|----------------------------------------|----|
| SYSTEM OVERVIEW                        | 8  |
| Visual Medsys Accounting Program       | 8  |
| System Description                     | 8  |
| System Process Flowchart               | 10 |
| System Objectives and Features         | 11 |
| GETTING STARTED                        | 12 |
| System Requirements                    | 12 |
| System Menu Operations                 | 13 |
| How to Start the Program               | 15 |
| How to End the Program                 | 15 |
| Backup and Restore Database Procedures | 16 |
| Program Setting Maintenance            | 25 |
| ACCOUNTING BOOKS                       | 29 |
| Accounts Payable Book                  |    |
| Accounts Payable Voucher               | 29 |
| Entry/Editing of AP Voucher            | 30 |
| Printing of AP Voucher                 | 32 |
| Cancel AP Voucher                      | 32 |
| AP Voucher Verification                | 33 |
| Verifify Invoice                       | 34 |
| Post AP Voucher                        | 35 |
| Prior Period Adjustment                | 35 |
| Credit Memo                            |    |
| Entry/Editing of Credit Memo           | 36 |

| Printing of Credit Memo                     | 37 |
|---------------------------------------------|----|
| Cancel Credit Memo                          |    |
| REPORTS                                     | 39 |
| Accounts Payable Voucher Register           |    |
| Invoice Report per Vendor                   |    |
| Accounts Payable Schedule                   |    |
| Accounts Payable Aging                      |    |
| Accounts Payable Detailed Schedule          | 41 |
| Accounts Payable Schedule Subsidiary Ledger | 41 |
| Vat Reports (Summary, Monthly, Quarterly)   |    |
| Accounts Payable (Detailed)                 |    |
| Accounts Payable (Summary)                  |    |
| Accounts Payable (Sundry)                   |    |
| Accounts Payable Vouchers (Summary)         | 43 |
| Accounts Payable Vouchers Per Day           | 43 |
| Fixed Asset Schedule (Summary)              | 43 |
| Credit Memo Summary                         | 43 |
| MAINTENANCE FILE                            | 44 |
| Update Current Accounts Payable Period      | 44 |
| Edit / Print Payee Information              | 45 |
| CASH DISBURSEMENT BOOK                      | 47 |
| Check Voucher Preparation                   | 48 |
| Accounts Payable Vouchers to Pay Tab        | 49 |
| Invoices                                    | 50 |
| Тах                                         | 51 |
| Checks                                      | 52 |
| Account Entries                             | 53 |
| Check Voucher Printing                      | 54 |
| Check Voucher Cancellation                  | 54 |
| Check Printing                              | 55 |
| Check Cancellation                          | 55 |
| Check Release                               | 56 |
| Check Verification                          | 57 |
| Post Check                                  | 57 |
| REPORTS                                     | 58 |
| Checks Register (By Date)                   | 58 |

| Checks Register (By Check Number)        | 58 |
|------------------------------------------|----|
| Checks Register (By Vendor)              | 58 |
| Cash Disbursement Book Detailed          | 59 |
| Cash Disbursement Book Summary           | 59 |
| Cash Disbursement Book Sundry (Detailed) | 59 |
| Cash Disbursement Book Sundry (Summary)  | 59 |
| Check Vouchers Daily                     | 59 |
| Check Voucher Summary                    | 58 |
| Unreleased Checks                        | 60 |
| Released Checks                          | 60 |
| ACCOUNTS RECEIVABLE BOOK                 | 61 |
| Enter / Edit Batch                       | 61 |
| View / Print AR (Batch)                  | 64 |
| Cancel AR (Batch)                        | 64 |
| Post AR (Batch)                          | 65 |
| REPORTS                                  | 65 |
| Daily Transaction Audit Trail            | 65 |
| Accounts Receivable Batch Register       | 66 |
| Accounts Receivable Detailed Register    | 67 |
| Accounts Receivable Summary Register     | 67 |
| CASH RECEIPTS BOOK                       | 68 |
| Add/Edit Batch Entries                   | 68 |
| View/Print Batch                         | 69 |
| Cancel Batch                             | 70 |
| Post Batch                               | 70 |
| REPORTS                                  | 71 |
| Cash Receipt Register (Detailed)         | 71 |
| Cash Receipt Register (Summary)          | 71 |
| JOURNAL VOUCHER BOOK                     | 72 |
| Standard Entries                         | 72 |
| Errors                                   | 72 |
| 13 <sup>th</sup> Month Entries           | 72 |
| Add/Edit Batch (JV)                      | 73 |
| View Print Batch (JV)                    | 74 |
| Cancel Batch (JV)                        | 74 |
| Post Batch (JV)                          | 75 |

| Journal Voucher Register                 | 75                      |
|------------------------------------------|-------------------------|
| Journal Voucher Detailed                 | 76                      |
| Journal Voucher Summary                  | 76                      |
| Adjustment of Accounts Payable Summary   | 76                      |
| GENERAL LEDGER BOOK                      |                         |
| Financial Report Preparation             |                         |
| Bank Reconciliation                      |                         |
| Cleared Check Data Entry                 |                         |
| Outstanding Checks Data Entry            | 79                      |
| Print Cleared Checks                     | 80                      |
| Print Staled Checks                      | 80                      |
| Bank Reconciliation Report               |                         |
| Beginning Balances                       | 81                      |
| Beginning Balance Entry                  |                         |
| Print Beginning Balance                  |                         |
| Post Forwarded Balance                   |                         |
| Post Monthly Beginning Balance           |                         |
| Outstanding Checks                       |                         |
| GENERAL LEDGER                           |                         |
|                                          |                         |
| INCOME STATEMENTS                        |                         |
| Statement of Income and Retained Earnin  | gs86                    |
| Schedule of Operational, General and Adr | ninistrative Expenses87 |
| Consolidated Income Statement            |                         |
| Departmental Income Statement            |                         |
| BALANCE SHEET                            |                         |
| ACCOUNTING FILE MAINTENANCE              | 71                      |
| Chart of Accounts                        | 71                      |
| How to Add a new Chart of Account        |                         |
| How to Edit a Chart of Accounts          |                         |
| GL Group                                 | 74                      |
| How to Add a new GL Group                | 74                      |
| How to Edit a GL Group                   |                         |
| Department/Cost Centers                  |                         |
| How to Add a new Department/Cost Cente   | ers <b>76</b>           |
| How to Edit a Department/Cost Center     |                         |
|                                          |                         |

| Periods                         | 78 |
|---------------------------------|----|
| How to Add a new Period         | 78 |
| How to Edit a Period            | 79 |
| Vendors/Payee                   | 80 |
| How to Add a new Vendors/Payee  | 80 |
| How to Edit a Vendor/Payee Info | 82 |
| Refund Rates                    | 80 |
| Terms                           | 80 |
| Payable Type                    | 80 |
| Bank Accounts                   | 80 |
| Equity                          | 80 |
| Hospital Links                  | 80 |
| Payroll Link                    | 80 |
| AR Company Codes                | 82 |
| Revenue Codes                   | 80 |
| Suppliers                       | 82 |
| Inventory Locations             | 80 |
| Program Settings                | 82 |
| User Settings                   | 82 |
|                                 |    |
|                                 |    |

| How to Edit Budget File | 94 |
|-------------------------|----|
| Year-End Processing     | 96 |

# **System Overview**

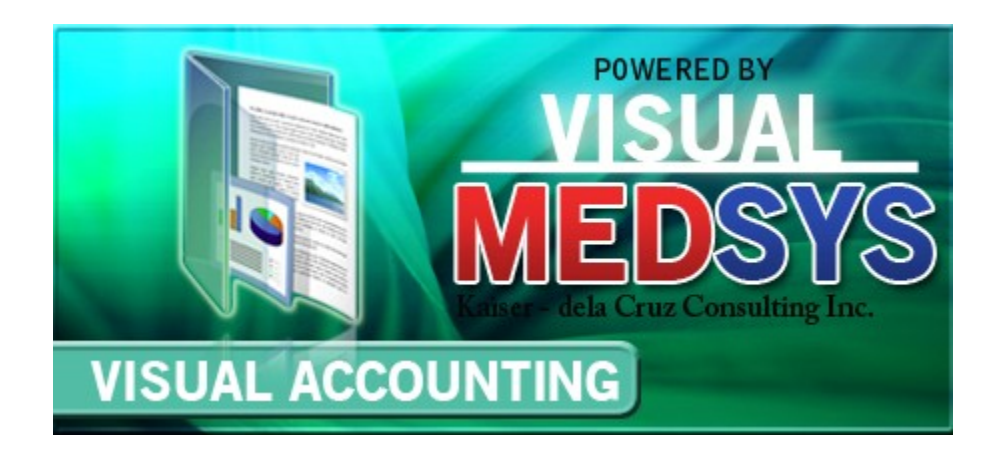

## System Description

The **Visual Medsys Accounting Program** combines the study and practice of accounting with the design, implementation and monitoring of information system. It is a computerized recording, measuring and communicating information about financial transactions. A bookkeeping method involved in making a financial record of hospital transactions and in the preparation of statements concerning the assets, liabilities, and operating results of business.

It is a system that is user-friendly, flexible and simple in design. Its modules are grouped according to the following books.

### 1. Accounts Payable Book

Accounts Payable is a record that shows how much is owed to a company by the hospital on purchased supplies or services rendered on credit.

### 2. Cash Disbursement Book

**Cash Disbursement** is a record that shows how much money is paid out for the purchased items, or services rendered to the hospital.

3. Accounts Receivable Book

Accounts Receivable is a record that shows how much money is owed to the hospital by customers who purchased supplies or services rendered on credit.

4. Journal Voucher Book

**Journal Voucher book** contains items which alter the General Ledger to correct errors, account for standard recurring items, and make tax adjustments.

#### a. Standard Entries

Items such as amortization and prepaid expenses, which are periodically being adjusted, are done through Journal voucher entries.

#### b. Errors

The correction of errors, which posted to the General Ledger, the Journals, or the subsidiary ledgers, is also done through the Journal Voucher.

## c. 13<sup>th</sup> Month Entries

At the end of the taxable year, and prior to the preparation of the Trial Balance, several entries are made which constitute corrections to previously recorded errors and adjustments in yearend account balances for tax purposes. These 13<sup>th</sup> month entries generally address accruals; write downs to name a few.

#### 5. General Ledger

**General Ledger** is prepared monthly and is cumulative, summarizing entries made to each account By the journals. Being computerized, source codes are used to post summaries of monthly journal entries to the General Ledger accounts.

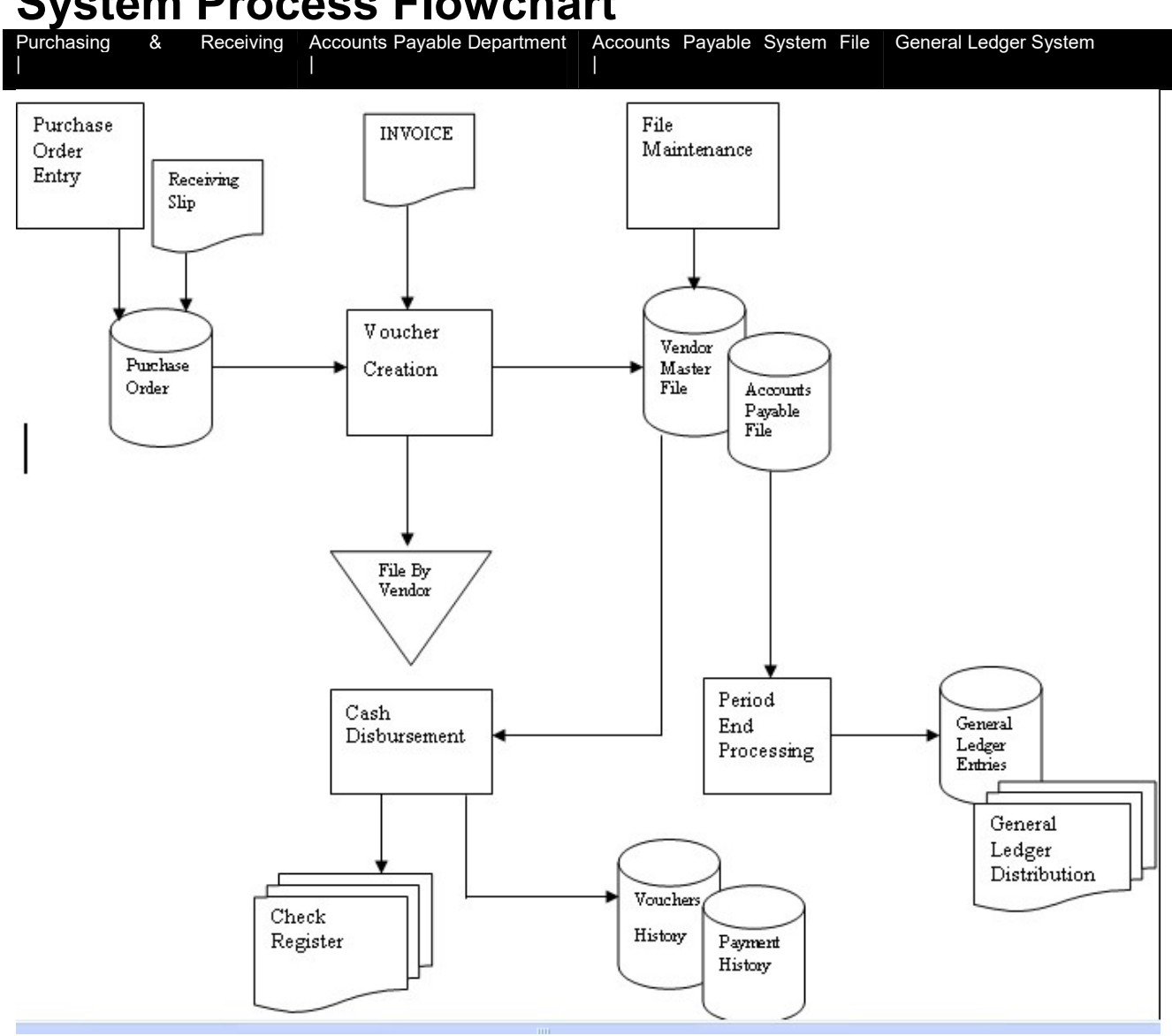

# **System Process Flowchart**

# **System Objectives:**

It is designed to improve the process of recording on the Accounting Books of the hospital by automating faster and more accurate computations. Likewise, this will lessen the clerical work of the Accounting Department.

# **Features:**

- Fully customized and complete bookkeeping like A/P Book, Cash Disbursement Book, Cash Receipts Book, Accounts Receivable Book, Journal Ledger Book and General Ledger Book.
- Linked with other modules of Visual Medsys like Uploading of Cashiers Summary of Collections Report, Billing's Departmental Income Report, Adjustments from Bank Reconciliation, etc.
- Batch Printing of Vouchers and Checks
- Can generate complete schedules and registers like A/P Schedule w/ Aging, APV Register, Check Register, Batch Register. Etc.
- · Imbedded controls and warnings for unbalanced and incorrect entries
- · Can generate reports of any previous periods
- Can generate departmental income reports
- Automated Year End Processing and closing of entries
- Password-protected The use of password is necessary to restrict unauthorized access. Thus the
  program only accepts passwords which are registered into it. This feature ensures the confidentiality and
  integrity of data entered in the program.
- **User-friendly** The program user is guided by instructions in doing the next step providing an easy-use to process transactions.
- Data retrieval Backtracking of previous report can be generated on the system.

# **Getting Started**

## **System Requirements**

Workstation

PC-CPU PENTIUM (Clone or Branded) At least 512 Random Access Memory At least 10 GB Hard disk Capacity Minimum of 500 MHz CPU speed

## Server

PC-CPU PENTIUM At least 1 Gig Random Access Memory At least 10 GB Hard disk Capacity Minimum of 500 MHz CPU Speed Must have UPS Software Requirements Visual Medsys Accounting SQL 2000, SQL 2003 or SQL 2005 XP

## **System Menu Operations**

The Opening Screen serves as the passage way to the system. The name of the current user is shown on the lower left side of the window.

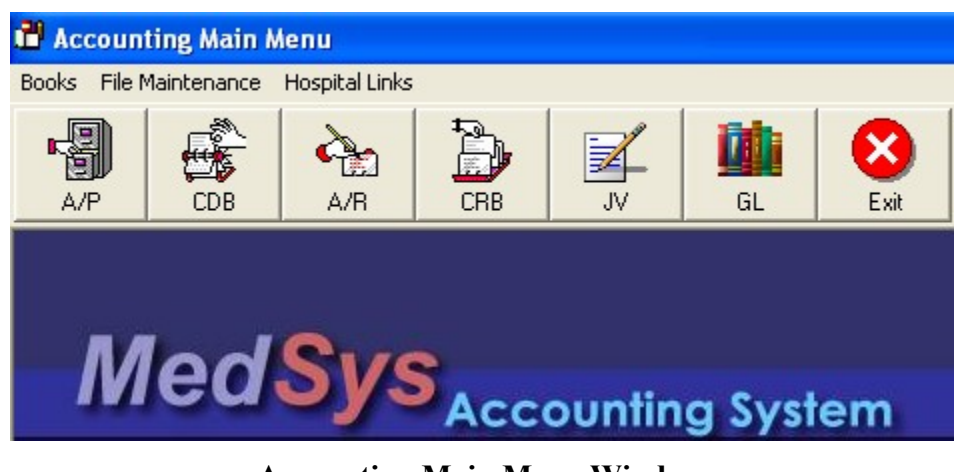

Accounting Main Menu Window

The Menu selections appear on the menu bar at the top of the screen same with a toolbar on the left side. Each of these menus contains a group of similar, commonly used options. Although each of thee options has an associated menu icons that performs the same functions, the Menu system provides a quick way for the user to learn how to use this system. To access the menu simply click on the desired menu on the menu bar or on the toolbar.

Once inside a menu, the up arrow and down arrow keys move the highlight bar up and down, the list option. To select an option, simply highlight the desired option and click it.

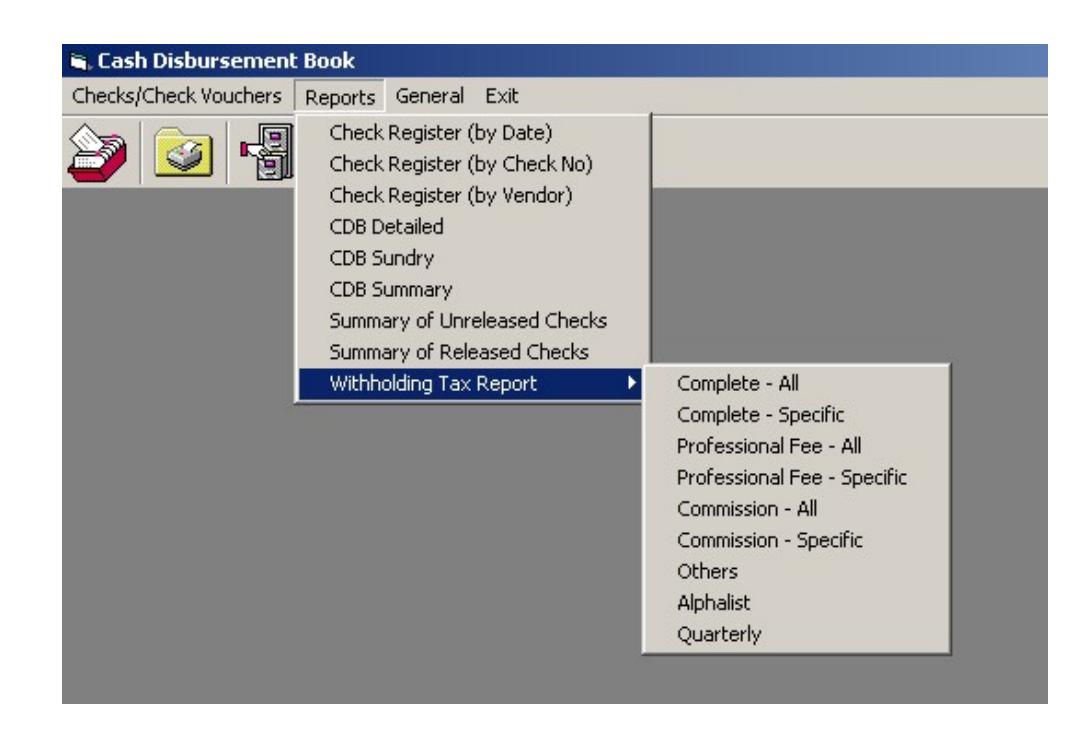

When selecting a menu option, pressing up arrow on the first option causes the highlight bar to wrap around to the last option. The reverse is true if you press down arrow on the last option.

## How to start the Program

- 1 Click on **Visual Accounting** program executable file icon located in your Computer desktop.
- 2 The Login window will display asking you to type in your employee number and

The password gives you security for illegal access of the system

| <b>F</b> 3    |
|---------------|
| E <u>x</u> it |
|               |

3 If the program has validated your employee number and password, you may now start a transaction. Otherwise, a message will display prompting "Unauthorized User".

## How to End the Program

It is recommended to close your program when you are done to end-up your session. Other users might use the open program using the same password.

There are three ways to close the program.

password for security purposes.

- 1 Click on button located at the right corner of the toolbar (possible only if no other window is open) or
- 2 Click Exit menu or
- 3 Press <Ctrl + X>

# **Backup and Restore Database Procedures**

# **Backup Procedure**

It is necessary to back up your hospital's database file regularly. Back up is a process of saving an exact copy of your database files to a storage medium like CD, tape or separate hard disk.

Backup copies will serve as your last resort in case your working data at your server are damaged or corrupted due to machine malfunctioning, power fluctuation, computer shutdown while the system is still active, virus infection, etc.

An online transaction processing (OLTP) system captures incoming data and updates a database. To ensure against loss of data, the system logs transactions as they are performed, and administrators develop backup strategies that include periodic full and incremental backups of database. These strategies are designed to prevent loss of data, to minimize interference with operational transaction processing, and to provide for rapid recovery from system malfunctions.

A back up rotation plan will provide assurance against losing data if the back up copy is destroyed. Increasing the number of sets in the rotation plan is better for precautionary measure

## BACK UP ROTATION PLAN

It is necessary to ROTATE at least three daily and three period-end of back up set. Your period-end back up sets should be kept off the premises (off site back up). A set may require 1 or more tapes/CDs/hard disks to back up a copy of your data.

A log sheet shall be maintained with complete status like a date of back up, restore, actions taken, etc.

## How to create a logical disk backup device (Enterprise Manager)

## To create a logical disk backup device

- 1. Expand a server group, and then expand a server.
- 2. Expand Management, right-click Backup, and then click New Backup Device.
- 3. In the **Name** box, type a name for the named backup device.
- 4. Click **File name**, and then do one of the following:
  - Type the name of the file used by the disk backup device.
  - Click the browse (...) button to display the **Backup Device Location** dialog box, and then select the file on the local computer used by the disk backup device.

## To Backup

1. Select the database you want to backup, for example accounting. Right click accounting database and select ALL TASK, BACKUP DATABASE. See sample below:

| n S | iQL S | ierver En    | terpr            | ise M         | 1ana           | ger -        | [Cor    | nsole  | Root  | Micr | osol   | t sq          | L Serve               | rs\SQL  | 5erver G |
|-----|-------|--------------|------------------|---------------|----------------|--------------|---------|--------|-------|------|--------|---------------|-----------------------|---------|----------|
| à   | File  | Action       | View             | To            | ols            | Wine         | wob     | Help   |       |      |        |               |                       |         |          |
| 1   | +     | 1 🗈 🖪        | X                |               | \$             | 5            | 12      | *      | 1 ::. | . 0, | 1      |               | 6                     |         |          |
| )   | Conse | ole Root     |                  |               |                |              |         |        |       |      |        | Dat           | abases                | 11 Item | IS       |
| ġ., | 🗐 M   | licrosoft SQ | QL Ser           | vers          |                |              |         |        |       |      |        | Nar           | me 🛆                  |         |          |
|     |       | J SQL Ser    | ver Gr<br>CAL) ( | roup<br>Windi | ows N          | T)           |         |        |       |      |        |               | Accounti              | ng      |          |
|     |       |              | Datab            | ases          |                | ,            |         |        |       |      |        |               | Billing<br>BuildEilee |         |          |
|     |       | ±            |                  | - COULD       | tina.<br>Vew F | atab         | ace     |        |       |      |        | l i i         | build-lies<br>master  | ,       |          |
|     |       | ±            | U BI             | <u> </u>      |                | /400         | 030     |        |       |      |        | Ĭ             | model                 |         |          |
|     |       | ±            | 0 m              | ā <b>se</b>   | Vew<br>All Tar | -ke          |         |        |       | Iror | oort ( | l 📦 .<br>Data | medh                  |         |          |
|     |       | ±            | 📙 m              |               |                | 91C3         |         |        |       | Exp  | oort [ | Data.         |                       |         |          |
|     |       | ±            | U m:             | s I           | Vew \          | Vindo        | w fro   | m Here | •     | Mai  | inten  | 2000          | Plan                  |         |          |
|     |       | ÷            | 🌔 Pa             |               | Delete         | •            |         |        |       | Ger  | nerat  | e SQ          | L Script.             |         |          |
|     |       | <b>±</b>     | Pr               | ۰ F           | Refre          | sh           |         |        |       | Bar  | -kup I | Datal         | 0000                  |         |          |
|     |       | +<br>+       | U pu             | ы — Н         | Prope          | rties        |         |        |       | Res  | store  | Data          | abase                 |         |          |
|     |       | ÷            | Data '           | T ł           | Help           |              |         |        |       | She  | rink P | uatab         | 358                   |         |          |
|     |       | ÷            | Manag            | gemei         | nt             |              |         |        |       | Det  | tach I | Datab         | Dase                  |         |          |
|     |       |              | kepiic<br>Securi | ation<br>ity  |                |              |         |        |       | Tak  | ke Of  | fline         |                       |         |          |
|     |       | ÷.           | Suppo            | ort Se        | rvices         | ;            |         |        |       | Cop  | py Su  | ıbscri        | ption Da              | tabase  |          |
|     |       | ÷            | Meta I           | Data          | Servi          | es           |         |        |       | Vie  | w Re   | plicat        | ion Conf              | licts   |          |
|     |       | a ILO MED    | -515-0           | ,1            |                |              |         |        |       |      | 1      |               |                       |         | _        |
|     | S     | QL Serve     | r Ba             | ckup          | - Ac           | cou          | nting   | I      |       |      |        |               |                       |         | ×        |
|     |       | General      | Opti             | ions          |                |              |         |        |       |      |        |               |                       |         |          |
|     |       | 0            |                  |               |                |              |         |        |       |      |        |               |                       |         |          |
|     |       |              | Dat              | tabas         | e:             |              | Ac      | counti | ng    |      |        |               |                       |         |          |
|     |       | 9            | <u>N</u> ar      | me:           |                |              | Acc     | counti | ng ba | ckup |        |               |                       |         |          |
|     |       |              | Dea              | script        | ion:           |              |         |        |       |      |        |               |                       |         |          |
|     |       | Backup       | o —              |               |                |              | 2       |        |       |      |        |               |                       |         |          |
|     |       | 0            | ) atab           | ase -         | comp           | olete        |         |        |       |      |        |               |                       |         |          |
|     |       | 01           | atab             | ase -         | differ         | entia        |         |        |       |      |        |               |                       |         |          |
|     |       | C F          | ile an           | id file       | arour          | r            |         |        | Г     |      |        |               |                       | -       |          |
|     |       | Destina      | ition            |               | are or h       | 100          |         |        | 1     |      |        |               |                       |         |          |
|     |       |              |                  | Back          | up to          | :            | (       | C ∐a   | ре    | 6    | Di     | s <u>k</u>    |                       | ,       |          |
|     |       |              |                  |               |                |              |         |        |       |      |        |               | <u>A</u> dd.          |         |          |
|     |       |              |                  |               |                |              |         |        |       |      |        |               | Remo                  | ve      |          |
|     |       |              |                  |               |                |              |         |        |       |      |        | _             |                       |         |          |
|     |       |              |                  |               |                |              |         |        |       |      |        |               | Conten                | ts      |          |
|     |       | Overwri      | ite              | ~ .           |                |              | P       |        |       |      |        |               |                       |         |          |
|     |       |              |                  | • A           | pp <u>e</u> n  | d to r       | nedia   | n mard | -     |      |        |               |                       |         |          |
|     |       | Schedu       | le               |               | ver <u>w</u>   | nte e        | xisting | y medi | а     |      |        |               |                       |         |          |
|     |       |              | 1                | 🗆 s           | ched           | <u>u</u> le: |         |        |       |      |        |               |                       |         |          |
|     |       |              |                  |               |                |              |         |        | 2012  |      |        |               | 100                   |         |          |
|     |       |              |                  |               |                |              |         | OK     |       | (    | Cano   | el            |                       | Help    |          |
|     |       |              |                  |               |                |              |         |        |       |      |        |               | 18.22                 |         |          |

2. Click on add button. The window below will appear:

| Select Ba      | ckup Destination                                                                                                    | × |
|----------------|----------------------------------------------------------------------------------------------------|---|
|                | Select the file name or backup device to use for the<br>backup operation. Backup devices can be created for files<br>that you use frequently. |   |
| File n         |                                                                                                    |   |
| O <u>B</u> ack | up device:                                                                                                    |   |
|                |                                                                                                    |   |
|                | OK Cancel                                                                                                    |   |

- 3. Click on (...) button to select the filename where you want to backup the database.
- 4. Click on **OK** button. This will display the selected file.

| Backup Device Locati                                                                                                    | on - (LOCAL)                                                                                                    | × |
|----------------------------------------------------------------------------------------------------|----------------------------------------------------------------------------------------------------|---|
| E:\ (10450 MB<br>Billing<br>CDH MAN<br>DATA<br>DATA<br>BUILD<br>BUILD<br>CARD<br>CARD<br>CLINIC<br>CARD<br>CLINIC<br>History<br>History<br>CE HISTOR | : free)<br>UALS<br>s Dlls<br>ISUALPROGRAMS<br>UNTING_db_200608290200.BAK<br>_FILE_db_200608290201.BAK<br>IO_db_200608290201.BAK<br>CAL_AREA_db_200608290201.BAK<br>tUser.dll<br>IDIALYSIS_db_200608290201.BAK<br>y_Data.MDF<br>y_Log.LDF<br>CARE_db_200608290203.BAK<br>EAR_db_200608290203.BAK |   |
| <u>F</u> ile name:                                                                                                    | ACCOUNTING_db_200608290200.BAK                                                                                                    |   |
| Selected file:                                                                                                    | E:\DATA\ACCOUNTING_db_200608290200.BAK                                                                                                    |   |
|                                                                                                    | OK Cance                                                                                                    |   |

5. Just click on **OK** button.

| QL Server I     | Backup - Accou                                      | nting                  |                | 2                              |  |  |  |
|-----------------|-----------------------------------------------------|------------------------|----------------|--------------------------------|--|--|--|
| General C       | )ptions                                             |                        |                |                                |  |  |  |
|                 | Data <u>b</u> ase:<br>Name:                         | Accounting             |                |                                |  |  |  |
| :<br>Declure    | Desc <u>r</u> iption:                               |                        | скар           |                                |  |  |  |
| ● <u>D</u> al   | tabase - complete<br>taba <u>s</u> e - differential | I                      |                |                                |  |  |  |
| O Tra<br>O Eile | nsaction log<br>and filegroup:                      | Г                      |                |                                |  |  |  |
| Destinatio      | n Backup to:                                        | C <u>I</u> ape         | 🖸 Dis <u>k</u> |                                |  |  |  |
|                 |                                                     | OUNTING db (           |                | <u>A</u> dd<br>Re <u>m</u> ove |  |  |  |
| Overwrite       | •                                                   |                        |                | Contents                       |  |  |  |
| Schedule        | Append to r<br>Over <u>w</u> rite e                 | media<br>xisting media |                |                                |  |  |  |
|                 | C Sched <u>u</u> le:                                |                        |                |                                |  |  |  |
|                 |                                                     | ОК                     | Cancel         | Help                           |  |  |  |

6. After checking the location where to save, click on **OK** button.

## **Restore Procedure**

In case of corrupted data, you need to restore your latest back up copy.

Restore is a process of retrieving from the files from the backup CD, tape or hard disk.

### How to restore a backup from a backup device (Enterprise Manager)

### To restore a backup from a backup device

- 1. Expand a server group, and then expand a server.
  - Open SQL Enterprise Manager and choose for the SQL SERVER NAME you have created. After that click the Database option under the

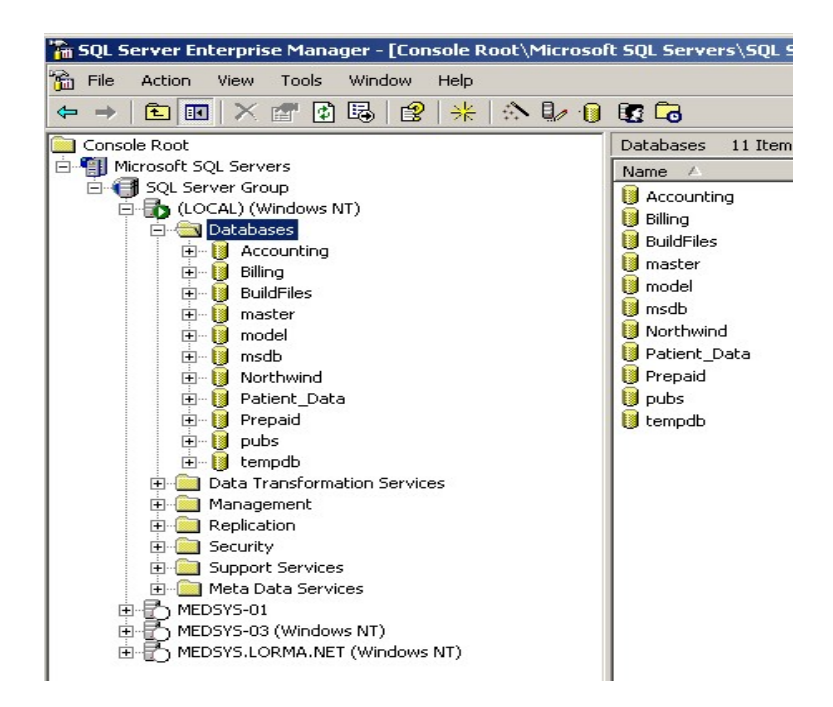

2. Expand Databases, right-click the database, point to All Tasks, and then click Restore Database.

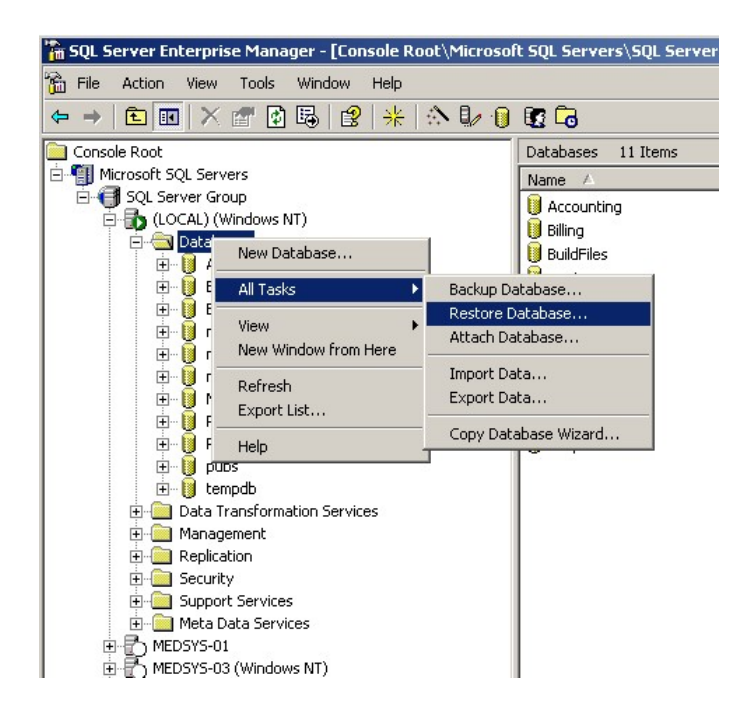

Right Click the DATABASE option under the database name you have created. Select All Task -> Click Restore Database

3. In the **Restore as database** box, type or select the name of the database to restore if different from the default. To restore the database with a new name, type the new name of the database.

| Restore database                                                                              | × |
|-----------------------------------------------------------------------------------------------|---|
| General Options                                                                               |   |
| Restore as database: Accounting                                                               |   |
| Restore: O Database O Filegroups or files • From device                                       |   |
| Devices:                                                                                      |   |
| Database - complete     Database - differential <u>I</u> ransaction log     File or filegroup |   |
| C Read backup set information and add to backup <u>history</u>                                |   |
| OK Cancel Help                                                                                |   |

Choose what database you want to restore

**Note** Specifying a new name for the database determines automatically the new names for the database files restored from the database backup.

4. Click From device, and then click Select devices.

If no devices appear, click **Add** to add an existing backup device or to create a new one. In the **Restore Database** dialog box, click **View Contents** and select the backup set to restore.

**Note** This option scans the backup set for the backup content information and can be time consuming, especially when using tape devices. If you already know the backup set to restore, type the backup set number in **Backup number** instead.

5. Under **Restore from**, click **Tape** or **Disk**, click Add button and then select a device from which to restore.

|       | Choose Restore Destination                                                                                                    | × |
|-------|----------------------------------------------------------------------------------------------------|---|
|       | Select the file name or backup device to use for the restore operation. Backup devices can be created for files that you use frequently.                                                                                                    |   |
|       | File name:                                                                                                    |   |
|       | E:\DATA\                                                                                                    |   |
|       | O Backup device:                                                                                                    |   |
|       | <u> </u>                                                                                                    |   |
|       | OK Cancel                                                                                                    |   |
| Click | k on to search for the backup file where you save it.                                                                                                    |   |
|       | Backup Device Location - (LOCAL)                                                                                                    |   |
|       | Medsys Dlls     Medsys Dlls     Medsys Dlls     PSHVISUALPROGRAMS     ACCOUNTING_db_200608290200.BAK     BUILD_FILE_db_200608290201.BAK     CARDIO_db_200608290201.BAK     CUINICAL_AREA_db_200608290201.BAK     CUrrentUser.dll     HEMODIALYSIS_db_200608290201.BAK     History_Data.MDF     History_Log.LDF     MEDICARE_db_200608290203.BAK     WICLEAR_db_200608290203.BAK     Password_Log.LDF     Password_Log.LDF     PATIENT_DATA_db_200608280205.BAK     PATIENT_DATA_db_200608280205.BAK |   |
|       | <u>F</u> ile name:                                                                                                    |   |
|       | Selected file: E:\DATA\                                                                                                    |   |
|       | OK Cancel                                                                                                    |   |

• Select the database to restore. For example the ACCOUNTING Database, select accounting.bak then select OK button.

| donap oon              | (Unknown)                           |
|------------------------|-------------------------------------|
| lestore <u>f</u> rom:  | © <u>D</u> isk C ⊥ape               |
|                        | Device name                         |
|                        | E:\DATA\PREPAID_db_200608290204.BAK |
|                        | Bemove                              |
| fedia verification opt | tion Remove All                     |
| -<br>- 0-1             |                                     |

- Click on **OK** button
- 6. Under **Restore backup set**, do one of the following:
  - Click **Database complete** to restore a database backup.
  - Click Database differential to restore a differential database backup.
  - Click **Transaction log** to apply a transaction log backup.
  - Click **File or file group** to restore a file or file group backup. Specify the name of the file or file group.
- 7. Optionally, click the **Options** tab, and then do one of the following:

| testore database                     |                             |                        | ×           |
|--------------------------------------|-----------------------------|------------------------|-------------|
| General Options                      |                             |                        |             |
| Eject tapes (if any) after restoring | g each backup<br>ckup       |                        |             |
| E Force restore over existing data   | hase                        |                        |             |
| Restore database files as:           |                             | <u>R</u> ead from      | i media     |
| Logical file name                    | Move to physical fi         | le name                |             |
| PREPAID_Data                         | F:\DATA\PREPAI              | D.mdf                  |             |
| PREPAID_Log                          | F:\PREPAID_log.le           | lf                     |             |
| Recovery completion state            | . No additional transactior | logs can be restore    | d.          |
| C Le <u>a</u> ve database nonoperati | onal but able to restore ad | ditional transaction l | ogs.        |
| C Leave <u>d</u> atabase read-only a | nd able to restore addition | al transaction logs.   |             |
| Undo file: C:\Program                | Files\Microsoft SQL Serve   | er\MSSQL\BACKUP        | <u>'\UN</u> |
|                                      | OK                          | Cancel                 | Help        |

- Click Leave database operational. No additional transaction logs can be restored if no further transaction log backups are to be applied.
- Click Leave database non-operational, but able to restore additional transaction logs if another transaction log backup is to be applied.
- Click the checkbox option for Force Restore over existing database. Be sure that the path on the MOVE TO PHYSICAL FILE NAME is correct before clicking OK button.

## **Program Settings Maintenance**

This option allows authorized users to Add / Update or edit the accounting set-up.

To do this, click on Set-up on the main menu, from the pull-down menu click on Accounting Set-up.

A password window will appear. This is to restrict unauthorized person to Update or edit the Set-up. Enter the correct password for this set-up and this will display the window below.

## Hospital Information Window

| Sel | tings                |               |                  |                     | ×         |
|-----|----------------------|---------------|------------------|---------------------|-----------|
|     | <u>_</u>             |               |                  | Program Settings Ma | intenance |
| ſ   | Hospital Information | Account Codes | Program Settings | BIR Registration    | ]         |
| Γ   |                      |               |                  | Year Type           |           |
|     | Hospital Name :      | Hospit        | tal              | Calendar            | C Fiscal  |
|     | Hosp. Address :      |               |                  | Month End :         |           |
|     | APV Prepared by :    |               | APV Ver          | ified by :          |           |
|     | APV Posted by :      |               | APV Appro        | oved by :           |           |
|     |                      |               |                  |                     |           |
|     |                      |               |                  |                     |           |
|     |                      |               |                  |                     |           |
| Γ   |                      |               |                  | Saua                | Evit      |
|     |                      |               |                  | <u>5</u> ave        |           |

#### Hospital Information Tab

- Hospital Name : Name of the Hospital
- Hosp. Address : Address of the Hospital
- APV Prepared by : Default name of signatory in the report who prepared the Account Payable Voucher
- APV Posted by : Default name of signatory in the report who posted the Accounts Payable Voucher
- APV Verified by : Default name of signatory in the report who verified the Accounts Payable Voucher
- APV Approved by: Default name of signatory in the report who approved the Accounts Payable Voucher
- Year Type
  - Fiscal year (Financial year or Accounting reference date)

It is a12-month period used for calculating annual ("yearly") financial reports in the hospital. Regulatory laws regarding accounting require such reports once per twelve months, but do not require that the twelve months constitute a calendar year.

- **Calendar Year** begins on January 1 and ends on December 31.
- > Click the **SAVE** button to save the data entered
- > Click the **CANCEL** button to disregard the data entered

## Account Codes Window

| Settings             |       |                       |                  |                  |                  | ×                                            |
|----------------------|-------|-----------------------|------------------|------------------|------------------|----------------------------------------------|
|                      |       | Program Settings Main | ntenance         |                  |                  |                                              |
| Hospital Information | on    | Αссοι                 | ınt Codes        | Program Settings | BIR Registration | <u>)                                    </u> |
| GL Bank Code :       | 111-4 |                       | CASH IN BANK - I | METROBANK        |                  |                                              |
| Voucher Payable :    | 201-2 |                       | ACCOUNTS PAYA    | BLE - SUPPLIERS  |                  |                                              |
| Withholding Tax :    |       |                       | << Invalid Code. | >>               |                  |                                              |
| VAT Code :           | 118-3 |                       | << Invalid Code. | >>               |                  |                                              |
| Cash In Bank :       | 111   |                       | CASH             |                  |                  |                                              |
| A/R Closing Acct :   | 113-3 |                       | A/R PATIENTS     |                  |                  |                                              |
| CRB Closing Acct :   | 110   |                       | CASH ON HAND     |                  |                  |                                              |
| Retained Earnings :  | 317   |                       | << Invalid Code  | >>               |                  |                                              |
| Fixed Assets :       |       |                       | << Invalid Code  | >>               |                  |                                              |
| Income Acct :        | 320   |                       | << Invalid Code. | >>               |                  |                                              |
| Expanded Tax :       |       |                       |                  |                  |                  |                                              |
|                      |       |                       |                  |                  | Save             | Exit                                         |

The chart of accounts coding structure used in this system identifies the financial activity concerning Hospital assets, liability and fund balances. This activity includes cash, receivables, payables, expenses and cash receipts.

Example: 000-106-4-05

| Group Code | Account Type | Sub-Category | Company Code |
|------------|--------------|--------------|--------------|
| XXX        | XXX          | х            | XX           |
| ×          | *            | *            | ×            |
| 000        | 106          | 4            | 05           |

- The first digit (000 indicates the account is for balance sheet) of the 3-digit account number identifies the accounts as a General Ledger Account
- The second through 3 digits (106 refers to Accounts Receivable) serve as an account identifier (Asset, Liability or capital/fund)
- The third through 1 digit (4 refers to Account Receivable Company) identify the category which represents the specific asset, liabilities, or capital balance activity recorded with the fund.
- The fourth through 2 digits (05 refers to specific company code like Ayala Life) refers to company / account code.

- Click the **SAVE** button to save the data entered
- Click the **EXIT** button to disregard the data entered

## Program Setting Window

This option allows the user to choose the format or numbering system to adopt in the operation of Visual Accounting system.

- > Check Numbering: It refers to the series of number to use by the computer in the check preparation.
  - CVNo=check no : It means, the check number to use is the computer generated check voucher number.
  - Sys.CheckNo+1 : It refers to a unique series of number solely for check number.
- > Check Printing: It refers to the type and size of paper to use in printing the check.
  - Formatted CV+Check : It refers to a whole page paper with check voucher printed on top and the other half is for the check
  - Blank ½ Paper : Use of ½ blank papers which will only serve as duplicate copy for the manual preprinted check.
- > AP Voucher Printing: It refers to the size of paper to use in printing the Accounts Payable Voucher.
  - 1 Whole Page
  - 1/2 Page
- AP Voucher Numbering: It refers to the format of computer generated series of number to use for Accounts Payable Voucher number.
  - Yyyymmxxxx+1: The number will start with the 4 digits year (2006), followed by 2 digits month (10 for October) and the incremental digits. The last 4 digits number will start to zero every start of the New Year.
  - Sys.Voucher+1 : The number is a continues series of computer generated voucher number
- Comparative Reporting: A default option for a report to be compared last month of the same year or comparing the month to the same month of last year.
- > Direct Disbursement An option for the user to tag if they will use direct disbursement or none at all.

| Settings                                                                                                    |                                                                  | Program Settings Maintenan                                                                                                    | ICe 🛛       |
|----------------------------------------------------------------------------------------------------|------------------------------------------------------------------|----------------------------------------------------------------------------------------------------|-------------|
| Hospital Information                                                                                                    | Account Codes                                                    | Program Settings BIR Registration                                                                                                    |             |
| Check Numbering<br>CVNo=CheckNo<br>Check Printing<br>Formatted CV+Check<br>AP Voucher Printing<br>C 1 Whole Page<br>Check Voucher<br>No Check Voucher | C Sys.CheckNo+1 C Blank 1/2 Paper C 1/2 Page C Use Check Voucher | AP Voucher Numbering<br>C yyyymmxxxx + 1 S sys.Voucher + 1<br>Comparative Reporting<br>C Compared Last Month C Compared Same Month<br>Direct Disbursement<br>With Direct Disbursement C N/A - Use APV Always | n Last Year |
|                                                                                                    |                                                                  | Save                                                                                                    | Exit        |

## **BIR Registration Window**

This option is the build file for Bureau of Internal Revenue Registration information.

| Settings                                                                                           |               |                                                                                           |                      | ×             |
|----------------------------------------------------------------------------------------------------|---------------|-------------------------------------------------------------------------------------------|----------------------|---------------|
|                                                                                                    |               | Pr                                                                                        | ogram Settings Maint | enance        |
| Hospital Information<br>TIN :<br>Registered Name :<br>Last Name :<br>First Name :<br>Middle Name : | Account Codes | Program Settings<br>Branch Code : 123<br>Address 1 : C<br>Hous<br>Address 2 : 1<br>Distry | BIR Registration     |               |
| Trade Name :                                                                                       | J             | RUU Code : 123                                                                            | Save                 | E <u>X</u> it |

## **Accounting Books**

## **Accounts Payable Book**

This book is known as the current liability in the Balance Sheet. These are the debts resulting from purchasing assets or receiving services on credit or on an open account. This deals with money owed by the organization to vendors. It summarizes the amount owed, handles partial payments and vendor credits and also manages vendor terms and sales taxes payable.

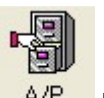

To load the AP window, click on <u>A/P</u> button in the main menu to display the window below.

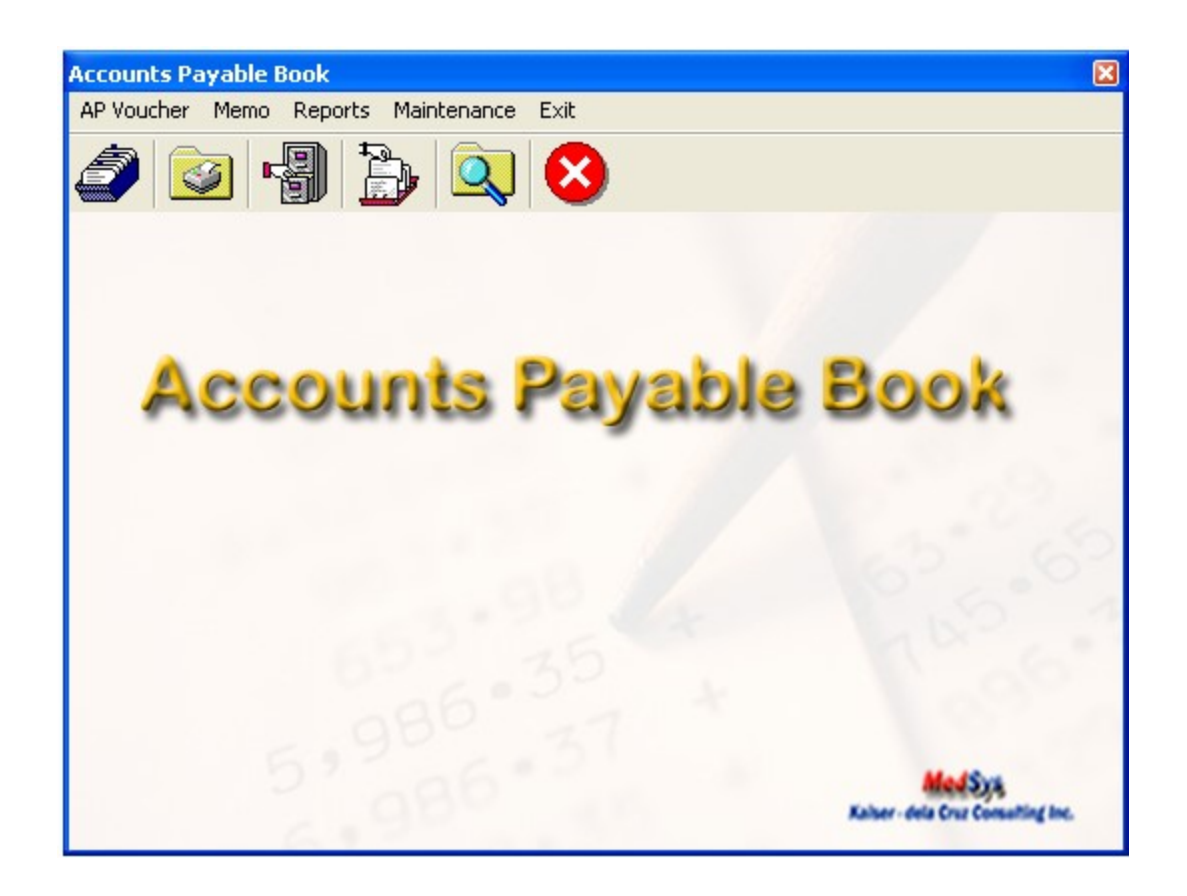

## **AP VOUCHER**

### A] Entry / Editing of AP Voucher

This option allows you to enter the AP vouchers. To do this click on AP Voucher in the AP Main Menu

then Enter / Edit AP Voucher Option or click on without button.

Enter the following data.

- Period
- Voucher No.
- > Date This refers to the data of the vendors invoice. it should be within the Period date
- Vendor Id click on ( ... ) to display list of Vendors/payees. Double click on the item
- > Payable Type click on (....) to display list of item. Double click on the item.
- > Terms This refers to the vendor's payment terms.
- Particulars This refers to the expenditure being requested such as the item(s) purchased, services rendered and reimbursement
- Payee This refer to the Vendor/payee.

\* Below is the ENTRY AP VOUCHER WINDOW

|                                                 |                                        |                |                 |                  |            | ×    |
|-------------------------------------------------|----------------------------------------|----------------|-----------------|------------------|------------|------|
| Acco                                            | ounts Payable Voucl                    | her            |                 | New Vou          | cher       |      |
| Period :<br>Voucher No. :<br>Date :<br>Amount : | 200608<br>000006<br>8 /20/2006<br>0.00 | Payable Type : |                 | iredits =        | Difference |      |
| Vendor ID :                                     | 3845                                   | Terms :        |                 |                  |            | -    |
| Payee :<br>Particulars :                        | FEDERICO ABLING                        |                |                 | Due Date :   8   | 3 /20/2006 |      |
| Reference                                       | s VAT Cor                              | mputation      | Account Entries | ,                |            |      |
|                                                 |                                        |                |                 |                  |            |      |
| Invoice #                                       | RR #                                   | PO #           | Date            | Ame<br>8/20/2006 | ount       |      |
| hvoice #                                        | RR #                                   | PO #           | Date            | 8/20/2006        | ount       |      |
| hvoice #                                        | RR #                                   | P0 #           | Date            | Amo<br>8/20/2006 | ount       | 0.00 |

In the References tab enter the following data

- > Invoice Number
- Receiving Report Number (RR #)
- Purchase Order Number (PO #)
- Date Invoice Date
- Amount of Invoice

In the Vat Computation tab enter the following data

- Payee Name
- Gross Amount
- Vat Percentage in the % column
- Vat Amount

In the Account Entries tab enter the following data

- Account Code
- Description
- Debit and Credit

Click the **Save** button to save the data entered.

Click the **Ignore** button to disregard the data entered.

Click the Delete button to remove an item entered. Highlight the specific item

Click the Add button to add another item

### **B ] Printing of AP Vouchers**

This option allows you to print AP Vouchers entered within a period.

To do this click on AP Voucher in the AP Main Menu then Print AP Voucher Option or click on button to display the window below.

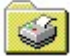

| nter Parame | ters:  | Options |
|-------------|--------|---------|
| From :      | 000005 | Qk      |
| -           | 000005 | ⊆lose   |
| 10 :        |        | Help    |

To Print

Enter the AP Voucher Range

Click the **OK** button to generate the report

Click the Close button to go out from this option

#### C } Cancel AP Voucher

This option allows you to cancel a specific AP Voucher. To do this, click on Cancel AP Voucher option

in the Accounts Payable Main Menu or click on button. This will display the window below

| AP Voucher Can  | cellation              | × |
|-----------------|------------------------|---|
| APV No. :       |                        |   |
| - APV Informati | on                     |   |
| Vendor ID :     |                        |   |
| Payee :         |                        |   |
| Particulars :   |                        |   |
| APV Date :      |                        |   |
| Amount :        |                        |   |
| Options:        |                        |   |
|                 | <u>Ok</u> <u>⊆lose</u> |   |

Enter the APV No. you want to cancel. If found, it will display the APV Information such as the Vendor Id, Payee, Particulars, APV Date and Amount.

Click **OK** button to cancel the APV.

Click **Close** button to go out from this option.

### **D] AP Voucher Verification**

This option allows you to verify or recheck the information in a specific AP Voucher. To do this, click on Verify AP Voucher option in the AP Main Menu. This will display the window below

| AP Voucher Verification                                                         |         |                                                        |                 | X                        |
|---------------------------------------------------------------------------------|---------|--------------------------------------------------------|-----------------|--------------------------|
| Voucher No. :<br>Period :<br>Date :<br>Amount :<br>Vendor ID :<br>Particulars : |         | Payable Type :<br>Payable Type :<br>Terms :<br>Payee : | Credits         | Difference               |
| References                                                                      | Payable | List                                                   | Account Entries | Ledger                   |
| nvoice #                                                                        |         | PO #                                                   | Date<br>Total I | Amount                   |
| -Options:                                                                       |         |                                                        |                 | O <u>k</u> <u>C</u> lose |

This option allows you to verify or recheck the data entered in a specific AP Voucher. If the entered Voucher No. is found, it will display the details of that specific voucher else it will prompt a message that the entered voucher number is not found on the file.

Click the **OK** button if the data are correct or the **Close** button to go out from this window.

### E ] Verify Invoice

This option allows you to verify the information of a specific invoice. To do this, click on Verify option button in the AP Main Menu to display the window below.

| Invoice Verification |     | ×    |
|----------------------|-----|------|
| Vendor ID : I        |     |      |
| Invoice No. :        |     |      |
| -Invoice Details     |     |      |
| Invoice Amour        | nt: |      |
| Invoice Date         | :   |      |
| APV No               |     |      |
| Vendor               | :   |      |
| APV Date             | :   |      |
| APV Amount           |     |      |
| Period               | :   |      |
| 0.0                  |     |      |
| - Uptions:           | ok  | Exit |

Enter the vendor then the specific invoice #. If the entered invoice number is found, it will display the details on the screen else it will prompt a message that the invoice number doesn't exist.

If the data are correct, click **OK** button or click the **Exit** window to go out from this option

### F] Post AP Vouchers

This option allows you to post a specific voucher. If the voucher is already posted, you are not allowed to edit or cancel that specific voucher. To do this, click on Post AP Vouchers in the AP Main Menu or

| click | on |
|-------|----|

button to display the window below.

| Period Selection                                                                             | ×          |
|----------------------------------------------------------------------------------------------|------------|
|                                                                                              | Options    |
| Period : 200608                                                                              | <u>O</u> k |
|                                                                                              | Cancel     |
|                                                                                              | Help       |
| Messages<br>NOTE: The Period Entered Determines<br>The Period For All Subsequent<br>Reports. |            |

Enter the Period Date. The default format is (year-month) for example the date you wanted to determine is September 2006 the period would be 200609.

Click the **OK** button to Post otherwise click on Cancel button close this option.

#### **G] Prior Period Adjustment**

This option allows the user to cancel a voucher made under a report period that was already posted to General Ledger. This will mark the voucher as "**Cancelled**" and the reversing account entries will be recorded under the **Journal Voucher Book.** To do this, click on Prior Period Adjustment in the AP Main Menu.

| ×          |
|------------|
| Options    |
| <u>O</u> k |
| ⊆lose      |
| New        |
| Link       |
| Help       |
|            |

## **CREDIT MEMO**

Credit Memo is used to apply credit to your accounts for goods returned or overpayments.

#### A] Enter or Edit Credit Memo

This option allows you to enter or edit credit memo. To do this, click on Enter / Edit Credit Memo in the AP Book Main menu. This will display the window below

| Data Entry                                                                                  |                            |                                                                   | ×      |
|---------------------------------------------------------------------------------------------|----------------------------|-------------------------------------------------------------------|--------|
|                                                                                             | Credit Memo                |                                                                   |        |
| Period :<br>CM No. :<br>Voucher No. :<br>Date :<br>Amount :<br>Vendor ID :<br>Particulars : | 200608<br>9 /21/2006 ▼<br> | Totals     Debits     Credits     Difference       Payable Type : |        |
| Account Entr                                                                                | ies Description            | Debit                                                             |        |
|                                                                                             |                            |                                                                   |        |
| -Options:                                                                                   |                            | Save Ignore Close Dele                                            | te Row |

Enter the following data

- > Period this defaults to the current posting period based on the posting date
- > CM No. (Credit Memo No)
- > Voucher No.
- Date Date of the Credit Memo
- > Amount Enter the total amount to be paid by the vendor as indicated on the credit memo
- > Vendor Id This refers to the vendor account number
- Particulars Item Description
- Payable Type click on ( ) button to display list of choices
- Particulars Item description
#### Account Entries Tab

Enter the following data

- Account Code type the first few letter(s) of the Account description to display list of items that corresponds to the entered items or key in the account code then press Enter key
- > Enter the amount in the Debit / Credit column

Click on save button to save or update the entered credit memo

Click on Ignore button to disregard the entered data

Click on **Delete Row** button to remove an entered data.

Click on Close button to go out from this option

## **B**] Print Credit Memo

This option allows you to print credit memos. To do this, click on Print Credit Memo option in the Accounts Payable Main menu and this will display the window below

| 🖻 Credit / | Memo | o Range  |            |
|------------|------|----------|------------|
| Enter Par  | amet | ers      | Options    |
| From       | :    | CM000000 | <u>O</u> k |
| <b>.</b>   |      | CM000000 | ⊆lose      |
| 10         | :    |          | Help       |
|            |      |          |            |

Enter Credit Memo Range, see sample in the loaded window then click OK button to display the data Or Close button to go out from this option

## C] Cancel Credit Memo

This option allows you to cancel a specific credit memo. To do this, click on Cancel Credit Memo option in the Accounts Payable Main Menu and this will display the window below

| Credit Memo Ca | ncellation               | × |
|----------------|--------------------------|---|
| CM No. :       | CM063121                 |   |
| -Credit Memo I | Information              | _ |
| Vendor ID :    |                          |   |
| Payee :        |                          |   |
| Particulars :  |                          |   |
| CM Date :      |                          |   |
| Amount :       |                          |   |
| -Options:      | 1                        | - |
|                | O <u>k</u> <u>C</u> lose |   |

Enter Credit Memo No. If the entered CM # is found in the database, it will display the information else it will prompt a message that it is already posted or doesn't exist. Click on OK button to cancel the item or CLOSE button to go out from this option.

## REPORTS

The following report can be generated in this book

 APV per Vendor – This generate a report on the accounts payable grouped by vendor. The following data can be viewed such as the AP Voucher #, AVP Date, Name/Particulars, APV Amount, Check/Credit Memo #, Check Amount, Released Date, Received by, Grand Total, Invoice Report per Vendor, APV Amount and Balance.

Sample Report:

|              |                            | P                                                                   | eriod From 20060 | 5 To 200606 | Б         |               |                            |             |  |  |  |
|--------------|----------------------------|---------------------------------------------------------------------|------------------|-------------|-----------|---------------|----------------------------|-------------|--|--|--|
|              | ZUELLIG PHARMA CORPORATION |                                                                     |                  |             |           |               |                            |             |  |  |  |
| AP Voucher#  | APVDate                    | Dares / In reicu la re                                              | APV Amount       | Check/CM    | 5+ - Date | Chit. Am ount | Release Date Reference No. | Received by |  |  |  |
| 927651       | 6/19/2006                  | ZUELLIG PHARMA CORPORATION<br>PAYMENT FOR KLARICID TABLET           | 13,028.20        | 002446      | 6/20/2006 | 13,028.20     |                            |             |  |  |  |
|              |                            |                                                                     |                  |             |           | 0.00          |                            |             |  |  |  |
| 927652       | 6/19/2006                  | ZUELLIG PHARMA CORPORATION                                          | 22,029.00        | 002446      | 6/20/2006 | 21,139.70     |                            |             |  |  |  |
|              |                            | PAYMENT FOR ZANTAC<br>TABLET AUG MENTIN TABLET AND<br>PLASIL AMPULE |                  | C M067396   | 6/20/2006 | 889.30        |                            |             |  |  |  |
|              |                            |                                                                     |                  |             |           | 0.00          |                            |             |  |  |  |
| Grand Total: |                            | APV Amount:                                                         | 4,290,324.72     |             | Balance : | 0.00          |                            |             |  |  |  |

A/P Voucher Register

 Invoice Report per Vendor – This generate a report of invoices per vendor on a specific vendor. The following data can be viewed such as the AP Voucher, AP Date, AP Amount, AP Invoice, Invoice Number, Invoice Date and Invoice Amount.

#### Sample Report:

#### List of Invoices

Period From 200606 To 200606

ZUELLIG PHARMA CORPORATION

| APVoucher | APV Date  | APVAmount  | Invoice No. | Invoice Date           | InvAmt            |
|-----------|-----------|------------|-------------|------------------------|-------------------|
| 927643    | 6/19/2006 | 8,860.00   | 05072586    | 6/15/2006              | 8,860.00          |
| 927644    | 6/19/2006 | 13,033.00  | 05072587    | 6/15/2006<br>6/15/2006 | 13,033.00<br>0.00 |
| 927645    | 6/19/2006 | 11,583.80  | 05072583    | 6/15/2006<br>6/15/2006 | 11,583.80<br>0.00 |
| 927646    | 6/19/2006 | 15,766.40  | 05072585    | 6/15/2006<br>6/15/2006 | 15,766.40<br>0.00 |
| 927647    | 6/19/2006 | 100,300.00 | 01076994 Z  | 6/15/2006              | 100,300.00        |

3. *AP Schedule* – This generate a report on the schedule of payable for a specific period. The following data can be viewed such as the vendor id, company name and the amount to be paid.

#### Sample Report

#### Accounts Payable Schedule

As of June 30, 2006

| VendorID | Company                                                | Amount     |
|----------|--------------------------------------------------------|------------|
| 1007     | ACTION AGAD ALUM& GLASS SPECIALIST                     | 2,450.00   |
| 3493     | AGUSTIN EMBUSCADO                                      | 13,500.00  |
| 1009     | AIRPAC SYSTEMS CONTROL, INC.                           | 402,228.05 |
| 1315     | ALEXSON PRINTING PRESS                                 | 15,950.00  |
| 1328     | ASSOCIATED DRUGS,INC                                   | 3,615.00   |
| 3583     | ATGAS TRADERS                                          | 550.00     |
| 1616     | AUGEMS NUEVA LINEA                                     | 45,445.64  |
| 1617     | AVEX INDUSTRIAL MARKETING CORP                         | 1,200.00   |
| 3716     | B A. ELECTRICAL SUPPLY sp_APSchedule. Company (String) | 3,510.00   |
| 1336     | BATAAN MANUFACTURING CO, INC.                          | 10,867.00  |
| 1483     | BELMAN LABORATORIES                                    | 5,655.00   |
|          |                                                        |            |

4. AP Schedule with Aging – This generate a report on the schedule of payable with aging (30 days, 60 days, 90 days and over 90 days) for a specific period. The following data can be viewed such as the payable type (e.g. medicines, laboratory supplies, csr supplies), current payable amount, terms of payment and the total amount.

Sample Report

#### ACCOUNTS PAYABLE AGING

As of November 23, 2006

|                                         |           |        | 80      | P       | AST DUE |               | 30         |
|-----------------------------------------|-----------|--------|---------|---------|---------|---------------|------------|
|                                         | Term : Cl | URRENT | 30 days | 60 days | 90 days | o ver 90 days | TOTAL      |
| MEDICINES                               |           |        |         |         |         |               | 0          |
| BELMAN LABORATORIES                     | 3# Days   |        |         |         |         | 5,655.00      | 5,655.00   |
| BEST DRUG INDUSTRIES                    | se Days   |        |         |         |         |               |            |
| BEST DRUG INDUSTRIES                    | > Days    |        |         |         |         | 5,050.00      | 5,050.00   |
| BLOOMING FIELDS PHILS., INC.            | 30 Days   |        |         |         |         | 10,477.15     | 10,477.15  |
| COMPLETE SOLUTION                       | 30 Days   |        |         |         |         | 3,450.00      | 3,450.00   |
| DIETHELM (PHILIPPINES), INC.            | 34 Days   |        |         |         |         | 256,576.52    | 256,576.52 |
| ELIN PHARMACEUTICALS,INC                | 30 Days   |        |         |         |         | 19,768.00     | 19,768.00  |
| EURO-MED LABORATORIES PHILIPPINES, INC. | 15 Days   |        |         |         |         | 44,889.60     | 44,889.60  |
| EURO-MED LABORATORIES PHILIPPINES, INC. | 30 Days   |        |         |         |         | 269,912.66    | 269,912.66 |
| EVANS MARKETING CORPORATION             | 34 Days   |        |         |         |         | 12,342.00     | 12,342.00  |
| GLOBO ASIATICO ENTERPRISES, INC.        | 30 Days   |        |         |         |         | 6,000.00      | 6,000.00   |
| HIZON LABORATORIES, INC                 | 34 Days   |        |         |         |         | 5,500.00      | 5,500.00   |
| INT'L. APEX PHARMACEUTICALS             | 30 Days   |        |         |         |         | 7,700.00      | 7,700.00   |

 AP Schedule (Detailed) – This generate a report on the detailed schedule of payable for a specific period. The following data can be viewed such as the AP Voucher#, APV Date, Name, APV Amount, Check/CM No., Check/CM Date, Check Amount and APV Amount.

|             |            |                                   | Schedule of P:<br>As of June 2 | ayable<br>006 |            |            | Print Thr   |
|-------------|------------|-----------------------------------|--------------------------------|---------------|------------|------------|-------------|
| AP Voucher# | APVDate    | Barn+                             | APV Amount                     | Check/CM B+   | Child Date | Chk Amount | AIV Balance |
| 927620      | 05/19/2006 | ACTION AGAD ALUM & GLASS SPECIALI | 4,900.00                       | 002433        | 06/20/2006 | 2,450.00   | 2,450.00    |
| 917044      | 03/11/2005 | AGUSTIN EMBUSCADO                 | 45,000.00                      | 078398        | 03/15/2005 | 31,500.00  | 13,500.00   |
| 927 197     | 05/31/2006 | AIRPAC SYSTEMS CONTROL, INC.      | 46,300.00                      | 002143        | 06.06/2006 | 13,890.00  | 32,410.00   |
| 927 199     | 05/31/2006 | AIRPAC SYSTEMS CONTROL, INC.      | 146,500.00                     | 002142        | 05.05/2005 | 43,950.00  | 102,550.00  |
| 927 200     | 05/31/2006 | AIRPAC SYSTEMS CONTROL, INC.      | 381,811.50                     | 002141        | 05.05/2005 | 114,543.45 | 267,268.05  |
| 926924      | 05/25/2006 | ALEXSON PRINTING PRESS            | 2,850.00                       |               |            |            | 2,850.00    |
| 927604      | 05/16/2006 | ALEXSON PRINTING PRESS            | 13,100.00                      |               |            |            | 13,100.00   |
| 927446      | 05/09/2005 | ASSOCIATED DRUGS, INC             | 3,615.00                       |               |            |            | 3,615.00    |
| 923486      | 01/16/2006 | ATGAS TRADERS                     | 250.00                         |               |            |            | 250.00      |
| 924538      | 02/28/2006 | ATGAS TRADERS                     | 300.00                         |               |            |            | 300.00      |

#### Sample Report

6. *AP Schedule Subsidiary Ledger* – This generate an individual vendors account in a subsidiary ledger. The following data can be viewed such as the voucher number, apv date, apv amount, invoice no, purchase order no., receiving report no and payments.

#### Sample Report

#### Accounts Payable Schedule - Subsidiary Ledger As of June 30, 2006

3551 - A-Z MARKET ENTERPRISE DEVELOPERS INC.

|         |            |           |             |          |                   |            |          | ·          | Payments  |           |
|---------|------------|-----------|-------------|----------|-------------------|------------|----------|------------|-----------|-----------|
| Voucher | APV Date   | APV Amt   | Invoice No. | PO       | RR                | Inv. Date  | Inv. Amt | Check Date | Check No. | Chk Amt   |
| 91 Text | Object 🕫   | 6,300.00  | 1117        | 25037    | 05-05-000490      | 05/16/2005 | 6,300.00 | 06/27/2005 | 080183    | 6,300.00  |
| 918420  | 06/30/2005 | 2,520.00  | 1140        | 25943    | XX-05-06-00065    | 06/30/2005 | 2,520.00 | 07.05/2005 | 080487    | 2,520.00  |
| 919434  | 07/31/2005 | 6,300.00  | 1216        | 26409    | XX-05-07-00094    | 07/31/2005 | 6,300.00 | 09/07/2005 | 081683    | 6,300.00  |
| 920099  | 08/31/2005 | 6,300.00  | 1255        | 26529    | XX-05-07-00109    | 08/31/2005 | 6,300.00 | 10.04/2005 | 082299    | 6,300.00  |
| 922380  | 11/30/2005 | 3,780.00  | 1299        | 25061    | 05-12-002694      | 11/30/2005 | 3,780.00 | 12/07/2005 | 083621    | 3,780.00  |
|         |            | 25,200.00 |             |          |                   |            |          |            | 2         | 25,200.00 |
|         | 20         |           |             | AP Balar | nce per AP Schedu | le         |          | 0.00       |           |           |

 Vat Reports (Summary, Monthly, Quarter) – This generate a report on value added tax per suppliers / vendor. The following data can be viewed such as the supplier name, TIN, Vat Amount and the Total Vat computed per vendor.

#### Sample Report

## Monthly VAT From Suppliers

| F | OR | JU | NE | 20 | 06 |
|---|----|----|----|----|----|
|   |    |    |    |    |    |

| TIN                                 | VAT Amount                                                                                                    |                                                                                                    |
|-------------------------------------|----------------------------------------------------------------------------------------------------|----------------------------------------------------------------------------------------------------|
| 000-050-036                         | 4,114.29                                                                                                    |                                                                                                    |
| 000-050-036                         | 3,782.14                                                                                                    |                                                                                                    |
| Sub Total: ABER OF LINC.            | 1.00                                                                                                    | 7,896.43                                                                                                    |
| 140-345-578                         | 964.29                                                                                                    |                                                                                                    |
| Sub Total: ADVARCE MEDICAL PRODUCTS |                                                                                                    | 964.29                                                                                                    |
| 103-751-211                         | 1,403.57                                                                                                    |                                                                                                    |
| Sub Total: ALEX OF PRINTING PRESS   |                                                                                                    | 1,403.57                                                                                                    |
| 000-346-082                         | 387.32                                                                                                    |                                                                                                    |
| Sub Total: ASSOCIATED DECORDER DOC  |                                                                                                    | 387.32                                                                                                    |
| 000-148-718                         | 8,357.11                                                                                                    |                                                                                                    |
| Sub Total: BOOTS HEALTHCARE         |                                                                                                    | 8,357.11                                                                                                    |
|                                     | TIN<br>000-030-036<br>000-030-036<br>Sub Total: ABER: OFFLIC.<br>140-345-578<br>Sub Total: ADVANCE INFERICAL PRODUCT:<br>103-751-211<br>Sub Total: ALEC: OFFFLITTING PRES:<br>000-346-082<br>Sub Total: ASS OCTATED LEUCS; LINC<br>000-148-718<br>Sub Total: BOOT: HEALTECARE | TIN         VAT Amou           000-050-036         4,114.29           000-050-036         3,762.14           Sub Total: ABERNONTINC. |

- 8. *AP Detailed* This generates a detailed accounts payable of a specific period. It is grouped by date and sorted by accounts payable voucher number.
- 9. *AP Summary* This generates a summarized accounts payable grouped by account number. The following data can be viewed such as the account code, account description, debit and credit.
- 10. AP Sundry This generates a summary of sundry accounts.

#### Sample Report

ACCOUNTS PAYABLE BOOK SUMMARY OF SUNDRY ACCOUNTS

For the month of June, 2006

Text Object Description Voucher # Debit Credit Account 113-1 A/R DOCTORS 927459 4,465.00 927460 5,396.95 927671 3,581.41 927674 710 13,443.36 710 113-3 A/R PATIENTS 927609 1,000 -927665 1,000 2,000 -113-5 A/R PHILAMCARE 927597 3,162.83 927613 60,000.00 63,162.83

11. *AP Vouchers Summary* – This generate a report on vouchers entered for specific vendor / payee and it is grouped by ap voucher # by payee.

| ŧ | Voucher | Date     | Payee                              | Code  | Description                        | Debit     | Credit    |
|---|---------|----------|------------------------------------|-------|------------------------------------|-----------|-----------|
| 1 | 927 302 | 6/7/2006 | (1415) KA KIKA FOOD SERVICE,INC    | 579   |                                    | 60,+1+.00 |           |
|   |         |          |                                    | 520   | FUEL& LUBRICANTS - CSSR            | 1,551.00  | -         |
|   |         |          |                                    | 520   | FUEL & LUBRICANTS - EMERGENCY ROOM | 3,487.00  |           |
|   |         |          |                                    | 210   |                                    |           | 65,452.00 |
| 2 | 927 376 | 6/9/2006 | (1160) BLUE SKY TRADING COLINC.    | 432-1 |                                    | 80,118.32 |           |
|   |         |          |                                    | 210   |                                    |           | 80,118.32 |
| 3 | 927 377 | 6/9/2006 | (3709) TRUFFLES FOOD INC.          | 522   | LEASE EXPENSE                      | 2,034.60  |           |
|   |         |          |                                    | 210   |                                    | -         | 2,034.60  |
| + | 927 378 | 6/9/2006 | (2392) Dr. ALVIN M JORGE           | 426-1 |                                    | 6,666,67  | <u>.</u>  |
|   |         |          |                                    | 210   |                                    |           | 6,666.67  |
| 5 | 927379  | 6/9/2006 | (1887) ZU ELLIG PHARMA CORPORATION | 117-2 |                                    | 43,632.14 |           |
|   |         |          |                                    | 118-3 |                                    | 5,235.86  |           |
|   |         |          |                                    | 210   |                                    |           | 48,868.00 |
| 6 | 927 380 | 6/9/2006 | (1887) ZU ELLIG PHARMA CORPORATION | 117-2 |                                    | 6,727.28  |           |
|   |         |          |                                    | 118-3 |                                    | 807.27    | -         |
|   |         |          |                                    | 210   |                                    | -         | 7,534.55  |

O concerns of Marcola and

#### Sample Report

12. AP Vouchers Per Day – This generate a report on vouchers entered for a specific vendor / payee sorted by date.

## Sample Report

|            |         |                                 | Account<br>From 06/ | <b>s Payable Vouchers</b><br>101/2006 To 06/10/2006 | Prini Time | : 6:0+21PM |
|------------|---------|---------------------------------|---------------------|-----------------------------------------------------|------------|------------|
| Date       | Voucher | Payee                           | Code                | Description                                         | Debit      | Credit     |
| 05/07/2005 | 927 302 | (1415)KA KIKA FOOD SERVICE,INC  | 579                 |                                                     | 60+1+.00   |            |
|            |         |                                 | 520                 | FUEL & LUBRICANTS - CSSR                            | 1551.00    |            |
|            |         |                                 | 520                 | FUEL& LUBRICANTS - EMERGENCY ROOM                   | 3487.00    |            |
|            |         |                                 | 210                 |                                                     |            | 65452.00   |
|            |         |                                 | Total               | 6/7/2006                                            | 65,452.00  | 65,452.00  |
| 06/09/2006 | 927376  | (1160) BLUE SKY TRADING CO.INC. | 432-1               |                                                     | 80118.32   |            |
|            |         |                                 | 210                 |                                                     |            | 80118.32   |
| 06/09/2006 | 927377  | (3709)TRUFFLEB FOOD INC.        | 522                 | LEASE EXPENSE                                       | 2034.60    |            |
|            |         |                                 | 210                 |                                                     |            | 2034.60    |

- 13. *Fixed Asset Schedule (Summary)* This generate a report on schedule of fixed assets acquisitions on a specific period.
- 14. Credit Memo Summary This generate a report on credit memo's entered on a specific vendor / payee on a specific period.

## Maintenance

A] Update Current AP Period

This option allows the user to change the default Period appears in the entry of new vouchers and

reports under the Accounts Payable Book.

To do this, click **General** on the menu bar and select on **Update Current AP Period** to display the window below.

| Period Selection                                                                             | ×       |
|----------------------------------------------------------------------------------------------|---------|
|                                                                                              | Options |
| Period : 200608                                                                              | Qk      |
|                                                                                              | Cancel  |
|                                                                                              | Help    |
| Messages<br>NOTE: The Period Entered Determines<br>The Period For All Subsequent<br>Reports. |         |

Enter the New Period Date then click OK button to update it or the Cancel button to go out from this option.

## B] Edit / Print Payee Info

This option allows you to edit the information(s) of the payee or vendor. To do this, choose Edit / Print Payee Info option in the Maintenance Menu of the Accounts Payable Main Menu. This will display the window below

| ADDRESS 1<br>704 AURORA BLVD.<br>UNIT 1053-1055 V.<br>A.B SANDOVAL BLD | ADDRESS 2<br>. QUEZON CI<br>METRO MAI | Coptions                                                                                      |
|------------------------------------------------------------------------|---------------------------------------|-----------------------------------------------------------------------------------------------|
| ADDRESS 1<br>704 AURORA BLVD.<br>UNIT 1053-1055 V.<br>A.B SANDOVAL BLD | ADDRESS 2<br>. QUEZON CI<br>METRO MAI | I Delete                                                                                      |
| ADDRESS 1<br>704 AURORA BLVD.<br>UNIT 1053-1055 V.<br>A.B SANDOVAL BLD | ADDRESS 2<br>. QUEZON CI<br>METRO MAI | Add<br>I<br>I<br>I<br>I<br>I<br>I<br>I<br>I<br>I<br>I<br>I<br>I<br>I<br>I<br>I<br>I<br>I<br>I |
| 704 AURORA BLVD<br>UNIT 1053-1055 V.<br>A.B SANDOVAL BLD               | . QUEZON CI<br>METRO MAI              | I Delete                                                                                      |
| 704 AURORA BLVD.<br>UNIT 1053-1055 V.<br>A.B SANDOVAL BLD              | . QUEZON CI                           | I Delete                                                                                      |
| UNIT 1053-1055 V.                                                      | METRO MAI                             | r <u>D</u> elete                                                                              |
| A.B SANDOVAL BLD                                                       | D PASIG CITY                          | / Print                                                                                       |
| A.B SANDOVAL BLD                                                       | D PASIG CITY                          | Print                                                                                         |
|                                                                        |                                       |                                                                                               |
|                                                                        |                                       |                                                                                               |
|                                                                        |                                       | Help                                                                                          |
|                                                                        |                                       |                                                                                               |
|                                                                        |                                       |                                                                                               |
|                                                                        |                                       |                                                                                               |
|                                                                        |                                       |                                                                                               |
|                                                                        |                                       | Sorting                                                                                       |
|                                                                        |                                       | Cost                                                                                          |
|                                                                        |                                       | Code                                                                                          |
|                                                                        |                                       | • Desc                                                                                        |
|                                                                        |                                       |                                                                                               |
| BENITO BLDG. # 11                                                      | 1 MANDALUY                            | n                                                                                             |
|                                                                        |                                       |                                                                                               |
|                                                                        |                                       |                                                                                               |
|                                                                        |                                       |                                                                                               |
| 42. STA ROSA ST.                                                       | QUEZON CI                             |                                                                                               |
|                                                                        | BENITO BLDG. # 1                      | BENITO BLDG. # 11 MANDALUY                                                                    |

| Choos | e or  | double  | e click | on the | Vendor's  | name th | nen click | on E | Edit/Add | tab to | o display | the in | formation( | s) of | the |
|-------|-------|---------|---------|--------|-----------|---------|-----------|------|----------|--------|-----------|--------|------------|-------|-----|
| payee | . See | e the w | vindow  | displa | yed belov | V       |           |      |          |        |           |        |            |       |     |

| /endors                                    | ×           |
|--------------------------------------------|-------------|
| Vendor File I                              | Maintenance |
| List Edit/Add                              | Ontions     |
| Vendors File                               |             |
| Payee Code : 3720                          | ⊆lose       |
| Classification : A - SUPPLIERS             |             |
| Complete Name : ABENSON INC.               | Add         |
| Last Name :                                | Delete      |
| First Name :                               |             |
| Middle Name :                              | Print       |
| Contact Person :                           | Help        |
| Address 1 : BENITO BLDG. # 11 SHERIDAN ST. |             |
| House/Bidg #, Street, Barangay             |             |
| 2 : MANDALUYONG CITY                       |             |
| District/Municipality, City/Province       | Sorting     |
| Telephone # : Fax No. :                    | C Code      |
| TIN: 000-050-036 VAT: REG                  | Desc        |
| Payable Type : CAPITAL EXPENDITURES        |             |
| Terms : COD                                |             |
| ATC:                                       |             |
| GL Account : VAT Rate: 12 % WTX Rate: 1 %  |             |
| Incentives Rate: 0 % 🔽 Active Save Cancel  |             |
|                                            |             |

Edit / update the payee information then Click on Save button to save the data entered or Cancel button to disregard the data entered.

In here, you can also update the status of a payee if he is still an Active or Inactive payee of the hospital, Check or uncheck (

To add a new payee, click on Add button.

To print information of payee, click on Print button.

## **Cash Disbursement Book**

**Cash Disbursement** is a record that shows how much money is paid out for the purchased items, or services rendered to the hospital.

This book is used to record all payments made in cash such as for accounts payable, merchandise purchases, and operating expenses.

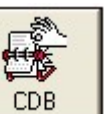

To load the Cash Disbursement Book window, click on

button in the main menu.

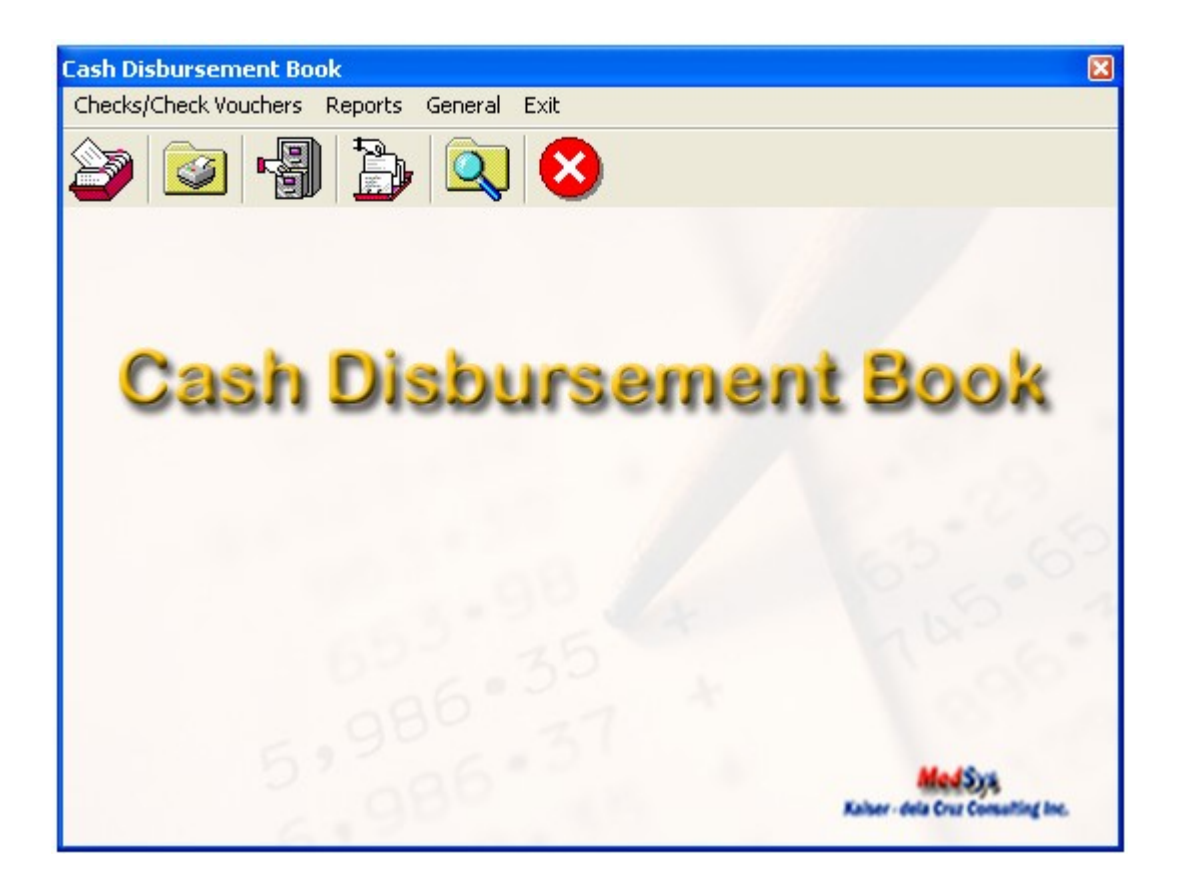

## **CHECK VOUCHERS**

## A] Check Voucher Preparation

This option allows the user to prepare a check for a specific vendor. To do this, click on Check

Preparation option on the Check/Checks Vouchers menu of the CDB Main Menu or click button in the CDB window. This will load the window below

| Check Vo                                                | ucher                            |          |                       |             |              |              |                 |
|---------------------------------------------------------|----------------------------------|----------|-----------------------|-------------|--------------|--------------|-----------------|
|                                                         | Check V                          | oucher P | reparation            |             |              | lblTransType |                 |
| - Check Vouc<br>CV No.<br>CV Date<br>Vendor ID<br>Payee | her<br> >00001205<br> 11/14/2000 | 33<br>5  | CV Amount Particulars |             |              |              |                 |
| AP Youd                                                 | hers To Pay                      |          | Invoices              | Tax         | Υ            | Checks       | Account Entries |
| × APV                                                   | No.                              | APV Date | Orig. Amount          | APV Balance | Amount to pa | y Balance    | Next >>         |
|                                                         |                                  |          |                       | Save        | Ignore       |              | Delete Row      |

In this option, enter the check details to be prepared :

- 1. CV No. Check Voucher Number
- 2. CV Date Check Voucher Date
- 3. Vendor Id code of the vendor / payee
- 4. Payee name of the vendor / check's recipient
- 5. CV Amount Check Voucher Amount
- 6. Particulars description of the voucher

## AP Vouchers to Pay Tab

This option allows you to enter the specific APV to be included on the check being prepared or automatically gets the ap vouchers entered in the Accounts Payable book.

Click on the APV to pay tab

| A/P     | Vouchers To Pay |              |                    |               |         |
|---------|-----------------|--------------|--------------------|---------------|---------|
| APV No. | APV Date        | Orig. Amount | APV Balance        | Amount to Pay | Balance |
|         |                 | I            |                    | I             |         |
|         |                 |              |                    |               |         |
|         |                 |              |                    |               |         |
|         |                 |              |                    |               |         |
|         |                 |              | Total amount to pa | ay:           |         |

Enter the following data.

- APV No.
- APV Date
- Orig. Amount
- APV Balance
- Amount to Pay
- Balance

The total amount to be paid is automatically added and displayed in the Total Amount to Pay box

Click on Save button to save the data entered.

Click on **Ignore** button to disregard the data entered.

Click on **Delete** Row button to remove a specific data or entry.

Click on Add Row button to add new entry.

### Invoices

This option allows the user to enter the invoice(s) included in the voucher. To go on this option, click Invoices tab in the Check Voucher Preparation menu. This will display the window below.

|           | Invoices |     |            |        |      |
|-----------|----------|-----|------------|--------|------|
| Invoice # | RR #     | PO# | Date       | Amount |      |
|           |          |     | 11/14/2006 | j      |      |
|           |          |     |            |        |      |
|           |          |     |            |        |      |
|           |          |     |            |        |      |
|           |          |     |            |        |      |
|           |          |     |            |        |      |
|           |          |     |            |        |      |
|           |          |     | Total Inve | Dicas  | 0.00 |
|           |          |     | Total III+ |        | 0.00 |
|           |          |     |            |        |      |

The user can enter the following data:

- a) Invoice #
- b) RR # Receiving Report Number
- c) PO # Purchase Order Number
- d) Date Invoice Date
- e) Amount

Click on Save button to save the data entered.

Click on **Ignore** button to disregard the data entered.

Click on **Delete** Row button to remove a specific data or entry.

Click on Add Row button to add new entry.

## <u> Tax</u>

This option allows the user to enter the computed withholding tax. To go on this option, click the Withholding Tax Computation tab in the Check Voucher Preparation menu. This will display the window below

|      |       | Тах    |       |              |         |
|------|-------|--------|-------|--------------|---------|
| Code | Payee | Amount | %     | Tax Withheld |         |
|      |       |        |       |              |         |
|      |       |        |       |              |         |
|      |       |        |       |              |         |
|      |       |        |       |              |         |
|      |       |        |       |              |         |
|      |       |        |       |              |         |
|      |       |        | Total | Amount       | 0.00    |
|      |       |        |       |              | Next >> |

Enter the following data

- Code this refers to the Vendor ID. Click on( ) button to display lists of vendors
- Payee
- Amount
- > % tax percentage
- Tax withheld computed withholding tax

The total withholding tax will be displayed on the Total Amount box.

Click on **Save** button to save the data entered.

Click on Ignore button to disregard the data entered.

Click on **Delete** Row button to remove a specific data or entry.

Click on Add Row button to add new entry.

<u>Checks</u>

This option allows the user to enter the data for check printing. To go on this option, click on Checks tab in the Check Voucher Preparation menu to display the window below.

| <br>1 |  |  |
|-------|--|--|
|       |  |  |
|       |  |  |
|       |  |  |
|       |  |  |
|       |  |  |
|       |  |  |
|       |  |  |

The following data should be entered:

- a) Bank Account click on ( ----) to display list of banks
- b) Check No. Enter the check number
- c) Check Date
- d) Payee automatically gets the name of the vendor entered in the check voucher
- e) Amount

Click on **Save** button to save the data entered.

Click on Ignore button to disregard the data entered.

Click on Delete Row button to remove a specific data or entry.

Click on Add Row button to add new entry.

## Account Entries

Click the Account Entries tab in the Check Preparation menu of the CDB book. This will display the window below

|              |                           |        | Account Entries |        |  |
|--------------|---------------------------|--------|-----------------|--------|--|
| Account Code | Description               |        | Debit           | Credit |  |
| 000-213-2    | ACCOUNTS PAYABLE - PICDI  |        | 100.0           | 00     |  |
| 000-214-1    | WITHHOLDING TAXES PAYABLE |        |                 | 4.46   |  |
| 000-111-4    | CASH IN BANK - ATA        |        |                 | 495.54 |  |
|              |                           |        |                 |        |  |
|              |                           | 100.00 | 100.00          | 0.00   |  |

The following data should be entered:

- a) Account Code based on the Chart of Accounts
- b) Description Account Code description
- c) Debit and Credit Amount

Click on **Save** button to save the data entered.

Click on **Ignore** button to disregard the data entered.

Click on **Delete** Row button to remove a specific data or entry.

Click on Add Row button to add new entry.

## **B] Check Voucher Printing**

This option allows the user to print the voucher prepared. To do this, click on Check Voucher Printing in the Check/Checks Voucher menu of the CDB. This will display the window below.

| Options                                                                                                    |
|----------------------------------------------------------------------------------------------------|
| A CONTRACTOR OF A CONTRACTOR OF A CONTRACTOR O |
| <u>O</u> k                                                                                                    |
| Cancel                                                                                                    |
| Help                                                                                                    |
|                                                                                                    |

Enter the range of Check Voucher Number you want to print then click OK button to print or Cancel to go out from this window.

#### **C]** Check Voucher Cancellation

This option allows the user to cancel a specific check voucher. To do this, click on Check Voucher Cancellation in the Check/Checks menu of the CDB. This will display the window below.

| Check Voucher Car | cellation 🛛 🔀            |
|-------------------|--------------------------|
| CV No. :          |                          |
| -CV Information - |                          |
| Check No :        |                          |
| Payee :           |                          |
| Date :            |                          |
| Amount :          |                          |
| Particulars :     |                          |
| - Options :       | O <u>k</u> E <u>x</u> it |

Enter the Check Voucher Number you want to cancel in the CV NO. textbox then press Enter Key. The details of the entered CV No will be displayed on the screen. To cancel it, click on OK button or Exit to go out from this window.

## **D] Check Printing**

This option allows the user to print the checks as per check or per batch. To do this, click on

the Check Printing option in the Checks Voucher menu of the CDB or click on button. This will display the window below

| nter Parameters | Options        |
|-----------------|----------------|
| Bank Acct :     | <br><u>о</u> к |
| From :          | Cancel         |
| To :            | Help           |

Enter Bank Account then Check Number Range of the checks you want to print. Click on OK button to print checks or CANCEL button to go out from this option.

## **E]** Check Cancellation

This option allows the user to cancel a specific check. To do this, click on Check Cancellation

option in the Check Voucher menu of CDB or click on button. This will display the window below

| Check Cancellation |              | ×     |
|--------------------|--------------|-------|
| Check Cancellation |              |       |
| Check No.:         |              |       |
| Check Information  |              |       |
| CV No. :           |              |       |
| APV No :           |              |       |
| Payee :            |              |       |
| Chk Date :         |              |       |
| Amount :           |              |       |
| Options:           |              |       |
|                    | Cancel Check | Close |

Enter the check no. you want to cancel. If not yet posted, it will display check details for verification. To cancel it, click Cancel Check\_button or Close button to go out from this option.

## F] Check Release

This option allows the user to enter release information of checks released. Below is the check release window

| heck Release       |              |        | J     |
|--------------------|--------------|--------|-------|
| Check Release      |              |        |       |
| Check No.:         |              |        |       |
| Check Information  |              |        |       |
| Bank Account :     |              |        |       |
| APV No :           |              |        |       |
| Payee :            |              |        |       |
| Chk Date :         |              |        |       |
| Date Prepared :    |              |        |       |
| Amount :           |              |        |       |
| elease Information |              |        |       |
| Release Date :     |              |        |       |
| Reference No. :    |              | _      |       |
| Received by :      |              |        |       |
| )ptions:           |              |        |       |
|                    | <u>S</u> ave | Ignore | ⊆lose |

Enter the Check No. of the Check to be released. The checks information will be displayed on the screen. In the release information window, enter the following information

- Release Date
- Reference No.
- Received by

Click the **Save** button to save the data entered.

Click the Ignore button to disregard the data entered

Click the Close button to go out from this option

## **G]** Check Verification

This option allows the user to view the status of a specific check if it is cancelled, released and others. Below is the check verification window

| Check Verification |                 | × |
|--------------------|-----------------|---|
| Check No.:         |                 |   |
| Check Information  |                 |   |
| CV No. :           | Status :        |   |
| APV No :           | Release Date :  |   |
| Period :           | Reference No. : |   |
| Chk Date :         | Received by :   |   |
| Amount :           | Date Cleared :  |   |
| Payee :            |                 |   |
| Options:           |                 | _ |
|                    | OkClose         |   |

Enter the Check No. of the check you want to verify or see status.

## **H] Post Checks**

This option allows you to post checks and once checks are posted, it can no longer be edited or cancelled. To do this, click on Post Checks option in the Check/Checks Vouchers menu of

CDB or click on button to display the window below.

| Period Selection                                                                             | ×       |
|----------------------------------------------------------------------------------------------|---------|
|                                                                                              | Options |
| Period : 200611                                                                              | Qk      |
|                                                                                              | ⊆ancel  |
|                                                                                              | Help    |
| Messages<br>NOTE: The Period Entered Determines<br>The Period For All Subsequent<br>Reports. |         |

Enter the Period (format year – month) where you want to post checks then click OK to post or Cancel to go out from this option.

PrintTime: 6:08:25

#### REPORTS

The following reports can be generated.

- Check Register (By Date) This generates a report on checks payments on a selected date of time. The following data can be viewed such as the check date, payee, APV No. Check No, Check Amount and Due Date.
- Check Register (By Check No) This generates a report on list of checks payments based on the entered range of check numbers. The following data can be viewed such as the Check No, Check Date, Payee, APV No and Check Amount.

#### Sample Report

| Check Register         Check Register           Check# From 001 To 100         Check Mo         Check Apply No.         Payee         Check Amount           001000         4/3/2006         925001         KOHL INDUSTRIES CORPORATION         1,745.69           001001         4/3/2006         925008         LIFE SYSTEMS MEDICAL DISTRIBUTORS, INC.         2,663.50           001002         4/3/2006         925026         LIGHTNING SALES MARKETING         2,281.45 | 2         |         |                                         |              |  |
|----------------------------------------------------------------------------------------------------|-----------|---------|-----------------------------------------|--------------|--|
| Checko# I                                                                                                    | rom UU1 I | 0 100   |                                         |              |  |
| CheckNo                                                                                                    | ChkDate   | APV No. | Рауее                                   | Check Amount |  |
| 001000                                                                                                    | 4/3/2006  | 925001  | KOHL INDUSTRIES CORPORATION             | 1,745.69     |  |
| 001001                                                                                                    | 4/3/2006  | 925008  | LIFE SYSTEMS MEDICAL DISTRIBUTORS, INC. | 2,663.50     |  |
| 001002                                                                                                    | 4/3/2006  | 925026  | LIGHTNING SALES MARKETING               | 2,281.45     |  |
| 001003                                                                                                    | 4/3/2006  | 925004  | MAJORIE MARKETING, INC.                 | 7,135.71     |  |
| 001004                                                                                                    | 4/3/2006  | 925007  | MAITRE-D' INDUSTRIAL SALES              | 802.77       |  |
| 001005                                                                                                    | 4/3/2006  | 925056  | MARSMAN-DRYSDALE MEDICAL PRODUCTS, INC. | 95,322.56    |  |

 Check Register (By Vendor) – This generates a report on list of checks payments for a specific vendor. The following data can be viewed such as the Check No, Check Date, Payee, APV No and Check Amount.

#### Sample Report

#### Checks Register - Per Vendor

Period From 200606 To 200606

## 1887 - ZUELLIG PHARMA CORPORATION

| Check No                            | . Check Date               | APV No.   | Pavee                      | ChkAmount |
|-------------------------------------|----------------------------|-----------|----------------------------|-----------|
| 002112                              | 06/01/2006                 | 927100    | ZUELLIG PHARMA CORPORATION | 5,470.83  |
|                                     |                            | 927101    |                            |           |
| 002113 06/01/2006 927096 ZUELLIG PH | ZUELLIG PHARMA CORPORATION | 50,584.26 |                            |           |
|                                     |                            | 927097    |                            |           |
|                                     |                            | 927098    |                            |           |
|                                     |                            | 927099    |                            |           |
| 002114                              | 06/01/2006                 | 927102    | ZUELLIG PHARMA CORPORATION | 40,001.14 |
|                                     |                            | 927103    |                            |           |
|                                     |                            | 927104    |                            |           |
|                                     |                            | 927105    |                            |           |
|                                     |                            | 927106    |                            |           |
|                                     |                            | 927107    |                            |           |
|                                     |                            | 927108    |                            |           |
| 002164                              | 06/06/2006                 | 927166    | ZUELLIG PHARMA CORPORATION | 53,880.51 |

- 4. CDB Detailed This generates a detailed lists of Cash Disbursements sorted by date on a specific period.
- CDB Summary This generates a summary of Cash Disbursement grouped by account number on a specific period. The following data can be viewed such as the Account No, Particulars and Debit & Credit.

#### Sample Report

#### CASH DISBURSEMENT BOOK - Summary

PrintTime : 6:09:44

For the month of May, 2006

| Acct  | Particulars              |              | Debit | Credit        |
|-------|--------------------------|--------------|-------|---------------|
| 111-4 | CASH IN BANK - METROBANK |              |       | 27,404,034.08 |
| 513   | MEALS SUBSIDY -          |              |       | 5,054.29      |
|       |                          | Grand Total: | 0.00  | 27,409,088.37 |

- CDB Sundry (Detailed) This generates a detailed list of sundry accounts of a specific period. The following data can be viewed such as Account Code, Account Name, CV No and Debit & Credit.
- 7. CDB Sundry (Summary) This generates a summary of sundry accounts of a specific period. The following data can be viewed such as Account Code, Account Name and Debit & Credit.
- Check Vouchers Daily This generates a list of check vouchers in a selected date of time. It is sorted by date and the following data can be viewed such as the CV No, Payee, Account Code, Account Description and Debit & Credit.
- 9. Check Voucher Summary This generates a summary of check vouchers of a specific period and sorted by CV No.

|        |          |                                     | vary of Check Vouchers<br>he month of May, 2006 | Prini Dale :<br>Prini Time :       | 11/23/2006<br>6:11:17 PM |           |
|--------|----------|-------------------------------------|-------------------------------------------------|------------------------------------|--------------------------|-----------|
| CVNo   | CV Dat   | e Payee                             | Acct                                            | Description                        | Debit                    | Credit    |
| 001470 | 5/2/2006 | (1456)ACS MANUFACTURING CORPORATION | 210                                             | ACCOUNTS PAYABLE - TRADE           | 15,750.00                |           |
|        |          |                                     | 21+2                                            | EXPANDED WITHHOLDING TAXES PAYABLE | 3 <u>1</u>               | 140.62    |
|        |          |                                     | 111-4                                           | CASH IN BANK-ATA                   | •                        | 15,609.38 |
| 001+71 | 5/2/2006 | (1624)BOOTS HEALTHCARE              | 210                                             | ACCOUNTS PAYABLE - TRADE           | 51,000.00                | 10.00     |
|        |          |                                     | 214-2                                           | EXPANDED WITHHOLDING TAXES PAYABLE | -                        | 455.36    |
|        |          |                                     | 111-4                                           | CASH IN BANK-ATA                   | 12 C                     | 50,5++.6+ |
| 001472 | 5/2/2006 | (1485)BEST DRUG INDUSTRIES          | 210                                             | ACCOUNTS PAYABLE - TRADE           | 5,325.00                 |           |
|        |          |                                     | 214-2                                           | EXPANDED WITHHOLDING TAXES PAYABLE |                          | 47.54     |
|        |          |                                     | 111-4                                           | CASH IN BANK-ATA                   |                          | 5,277.46  |

#### Sample Report

 Unreleased Checks – This generates a summary of unreleased checks by Bank Account of a specific period. The following data can be viewed such as the Check #, Check Date, Date Prepared, Payee and Amount.

#### Sample Report

#### UNRELEASED CHECKS (ATA)

AS OF NOVEMBER 23, 2006

| Check #     | Check Date | Date Prepared | Payee                   | Amount |
|-------------|------------|---------------|-------------------------|--------|
| 0000000012  | 11/08/2006 | 11/08/2006    | RITA ABANTE             | 1,000  |
| 00000024488 | 09/22/2006 | 09/22/2006    | DR. TERESA SY-ORTIN     | 1,000  |
| 000042      | 02/20/2006 | 02/20/2006    | Dr. JEANNA PLES         | 935    |
| 000043      | 02/20/2006 | 02/20/2006    | Dr. OLYMPIA Q MALANYAON | 3,375  |
| 000061      | 02/20/2006 | 02/20/2006    | Dr. IGNACIO V RIVERA    | 1,275  |
| 000110      | 02/22/2006 | 02/22/2006    | JAEL J. GARIANDO        | 2,400  |
| 000137      | 02/23/2006 | 02/23/2006    | DULCE ESTOY             | 2,320  |
| 000168      | 02/23/2006 | 02/23/2006    | Dr. CARLOS REYES        | 270    |
| 000169      | 02/23/2006 | 02/23/2006    | Dr. OLYMPIA Q MALANYAON | 3,375  |

 Released Checks – This generates a summary of released checks by bank account of a specific period. The following data can be viewed such as the Check No, Check Date, Release Date, OR No, Payee, Received by and Amount.

## Sample Report

\_

| Release<br>From 07/ | <b>ed Checks</b><br>01/2006 To | (ATA)<br>11/23/2006 | ?Address | (String)             |                       |             |           |
|---------------------|--------------------------------|---------------------|----------|----------------------|-----------------------|-------------|-----------|
| Check<br>No.        | Check<br>Date                  | Release<br>Date     | ORNO     | Received By          | Payee                 |             | Amount    |
| <u>8/6/2006</u>     |                                |                     |          |                      |                       |             |           |
| 002027              | 05/30/2005                     | 08.06/2006          |          | SM BILLS PAY. CENTER | TRHSYS INTERNET       |             | 6,113.00  |
|                     |                                |                     |          |                      |                       | 8/6/2006    | 6,113.00  |
| 10/24/200           | <u>6</u>                       |                     |          |                      |                       |             |           |
| 000131              | 02/22/2006                     | 10/24/2006          | 0005     | MICHAEL BORBE        | MICHAELBORBE          |             | 5,000.00  |
|                     |                                |                     |          |                      |                       | 10/24/2006  | 5,000.00  |
| <u>11/13/200</u>    | 6                              |                     |          |                      |                       |             |           |
| 083730              | 12/13/2005                     | 11/13/2006          | 7849     | JEROMETY             | EAST LANE CORPORATION |             | 3,963,64  |
|                     |                                |                     |          |                      |                       | 11/13/2006  | 3,963.64  |
|                     |                                |                     |          |                      |                       | GRAND TOTAL | 15,076.64 |

# **ACCOUNTS RECEIVABLE**

Accounts receivable are amounts owed by customers for supplies purchased and services rendered.

To load the Accounts Receivable window, click on A/R button in the main menu to display the AR window.

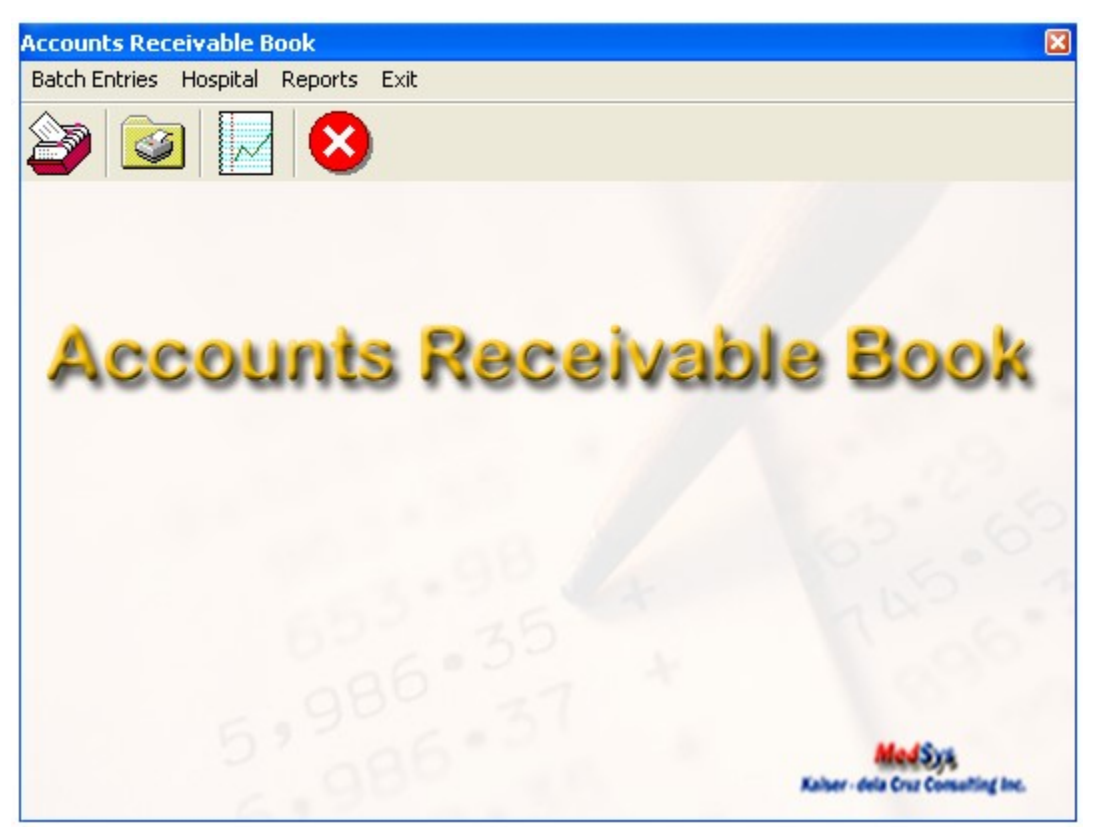

## **Batch Entries**

A] Enter / Edit Batch

This option allows the user to enter new AR batch entries or allows you to edit an existing entry. To do

this, go to Enter / Edit Batch in the Batch Entries menu of the AR book or click on button to display the window below.

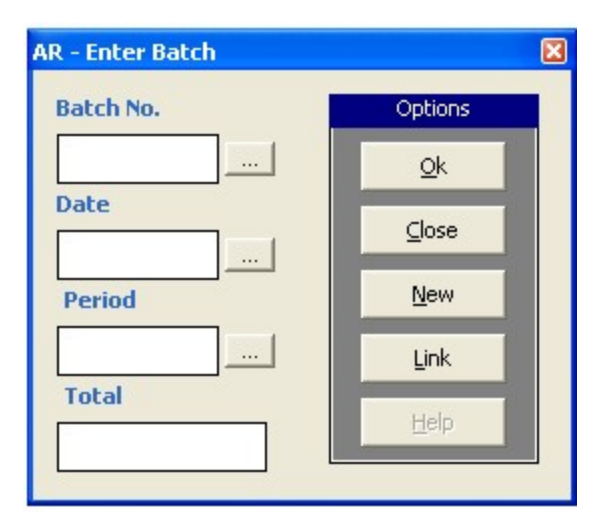

Click on **NEW** button for new AR batch number. It is a computer generated number.

If the entered batch number already exists, it will display the data automatically or if not, the following data should be entered

- date
- > period choose from the lists of period displayed
- > total AR amount

After entering the data, click on OK button to load the AR batch entry window for the details

| Accounts Receivable                                              | e Book                    |                                           |            |                                                                 |                                           |                  | ×      |
|------------------------------------------------------------------|---------------------------|-------------------------------------------|------------|-----------------------------------------------------------------|-------------------------------------------|------------------|--------|
| Batch #                                                          | 1                         |                                           |            |                                                                 | Bat                                       | ch Entry         |        |
| Batch<br>Date<br>11/15/2006<br>Particulars<br>REPLENISHMENT OF I | Period<br>200611<br>MEALS | Totals<br>100.                            |            | - Totals<br>Deb<br>Cre<br>( De<br>Account Descr<br>A/R PATIENTS | iits<br>dits<br>abit - Credit )<br>iption |                  | 100.00 |
| Code<br>403<br>113-3                                             | Dept.                     | Description<br>LABORATORY<br>A/R PATIENTS |            |                                                                 | Debit<br>100.0                            | Credit<br>100.00 |        |
| -Options:                                                        |                           |                                           | <u>O</u> k | Add R                                                           | ow Delete R                               | ow Cancel Batch  | ⊆lose  |

Enter the following data:

- Code choose from the list of Chart of Account(s) the specific account description that will be included in the entry
- Dept Department
- Description Automatically gets the description of the Chart of Account
- Debit / Credit

Click the **OK** button to save the data entered

Click on Add Row button to add another code

Click on Delete Row button to remove a specific entry

Click on Cancel Batch button to cancel the batch entered

## B] View / Print Batch

This option allows the user to print the AR entries. To do this, click on View/Print batch option of The Batch Entries menu in the AR Book or click on button to load the window below

| Batch Number Rar | ge  | ×       |
|------------------|-----|---------|
| Enter Paramete   | rs: | Options |
| From :           | 290 |         |
| To :             | 297 |         |
|                  |     | Help    |
|                  |     |         |

Enter the range of the batch number to be printed then click on OK button to generate the data or click on CLOSE button to go out from this window.

## C] Cancel Batch

This option allows the user to cancel a specific AR batch number. To do this, click on Cancel Batch option of the Batch Entries menu in the AR Book to display the window below.

| AR - Enter Batch   | E          | × |
|--------------------|------------|---|
| Batch No.          | Options    |   |
| 297                | <u>O</u> k |   |
| Date<br>03/01/2006 | ⊆lose      |   |
| Period             | New        |   |
| 200603             | Link       |   |
| Total              | Help       |   |
|                    |            |   |

Enter the Batch Number to be cancelled. If the number entered exists, the date, period and total will be displayed. To cancel, click on OK button or CLOSE button to go out from this option.

## D] Post Batches

This option allows the user to post AR entries. Once posted, it can no longer be edited. To do

this, click on POST Batches of the Batch Entries menu in the AR book or click on <sup>£</sup> button to display the window below.

| Period Selection                                                                 | ×       |
|----------------------------------------------------------------------------------|---------|
|                                                                                  | Options |
| Period : 200605                                                                  |         |
|                                                                                  | Cancel  |
|                                                                                  | Help    |
| Messages                                                                         |         |
| NOTE: The Period Entered Determines<br>The Period For All Subsequent<br>Reports. |         |
|                                                                                  |         |

Enter the period where you want to post AR entries. Click on OK button to post it or Cancel button to go out from this option.

#### HOSPITAL

This option allows the user to generate Daily Transaction of Audit Trail and Summary of Daily Transaction of Audit Trail for Inpatient and Outpatient.

## Sample Audit Report

|        |       |                          |        | · · ·  |        |     | ···          |      |       | ~ <b>~</b> ••• <del>~</del> ~ |      | - Run D    | ate: 1    | 1/16/2006 |
|--------|-------|--------------------------|--------|--------|--------|-----|--------------|------|-------|-------------------------------|------|------------|-----------|-----------|
|        |       |                          |        |        |        |     |              |      |       |                               |      | Run T      | ime:      | 3:26:09PM |
|        |       |                          |        |        |        | RAN | SACTIONS AUD |      |       | PATIEI                        | NT 1 | Page:      | ı         |           |
|        |       |                          |        | _      |        |     |              |      |       |                               |      |            |           |           |
|        |       |                          |        |        |        |     |              |      |       |                               |      |            |           |           |
| Refere | nce ( | Cod2G -> PATI            | ENTS E | oiscoi | JNT    |     |              |      |       |                               |      |            |           |           |
| Ref.   | Ħ     | Amount                   | Adm.   | No.    | Ref.   | Ħ   | Amount       | Adm. | No.   | Ref.                          | #    | Amount     | Adm.      | No.       |
| OR0135 | 9220  | 18.02                    |        | 11098  |        |     |              |      |       |                               |      |            |           |           |
|        |       |                          |        |        |        |     |              |      |       | 26                            | TOTA | AI ====> 1 | 8 02      |           |
|        |       |                          |        |        |        |     |              |      |       | 20                            | 1017 |            | 0.02      |           |
| Refere | nce ( | Cod <u>ne -&gt; nise</u> | OUNT   | s.     |        |     |              |      |       |                               |      |            |           |           |
| Ref.   | Ħ     | Amount                   | Adm.   | No.    | Ref.   | #   | Amount       | Adm. | NO.   | Ref.                          | #    | Amount     | Adm.      | No.       |
| D119   |       | 261.07                   |        | 11031  | D120   |     | 337.45       |      | 11020 | D123                          |      | 576.45     |           | 11050     |
|        |       |                          |        |        |        |     |              |      |       | DC                            | TOTA | AL ====> 1 | 174 97    |           |
|        |       |                          |        |        |        |     |              |      |       | 00                            | 1012 |            | , 11 4.51 |           |
| Refere | nce ( | CodDR -> DELI            | VERY   | ROOM   | FEE    |     |              |      |       |                               |      |            |           |           |
| Ref.   | Ħ     | Amount                   | Adm.   | No.    | Ref.   | Ħ   | Amount       | Adm. | NO.   | Ref.                          | #    | Amount     | Adm.      | No.       |
| B672   |       | (2,000,00)               |        | 11017  |        |     |              |      |       |                               |      |            |           |           |
| 2012   |       | (2,000.00)               |        |        |        |     |              |      |       | DD                            | TOT  | N> 0       | 000 00    |           |
|        |       |                          |        |        |        |     |              |      |       | DR                            | 1014 | AL 12      | ,000.00   |           |
| Refere | nce ( | CodEM -> OPD             | ER MI  | SC. CH | ARGE   | 5   |              |      |       |                               |      |            |           |           |
| Ref.   | Ħ     | Amount                   | Adm.   | NO.    | Ref.   | #   | Amount       | Adm. | NO.   | Ref.                          | Ħ    | Amount     | Adm.      | No.       |
| COSOT  |       | 250.00                   |        | 11111  | 5      |     |              |      |       |                               |      |            |           |           |
| 02021  |       | 200.00                   |        | 11114  |        |     |              |      |       |                               | TOT  |            | 50.00     |           |
|        |       |                          |        |        |        |     |              |      |       | EIVE                          | TUTA | 4L ====> Ζ | 50.00     |           |
| Refere | nce ( | CodFP -> PRO             | FESSIO |        | FF     |     |              |      |       |                               |      |            |           |           |
| Ref.   | Ħ     | Amount                   | Adm.   | No.    | Ref.   | Ħ   | Amount       | Adm. | No.   | Ref.                          | #    | Amount     | Adm.      | No.       |
| 080139 | 9251  | 700.00                   |        | 11111  | OR0134 | 257 | 2 000 00     |      | 11053 | OR013                         | 8309 | 5 000 00   |           | 11064     |
| OR0135 | 9295  | 250.00                   |        | 11029  | OR0135 | 297 | 2,500.00     |      | 11043 | OR013                         | 9303 | 10,000.00  |           | 10969     |

## REPORTS

The following reports can be generated from AR Book

1. *Batch Register* – This generate a report on AR entries based on the data uploaded from hospital transactions. The following data can be viewed such as the Account Code, Description and Debit & Credit Amount. Below is a sample report :

| 1     | <b>u</b> ().       |             |  | Print Date : | 11/16/20 |
|-------|--------------------|-------------|--|--------------|----------|
| Acc   | ounts Receivab     | le Register |  | Print Time : | 3:29:06  |
| Perio | d From 200610 To : | 200610      |  |              |          |

| Batch No | . Pa       | rticulars                           | Batch Total |            |
|----------|------------|-------------------------------------|-------------|------------|
| Accou    | int Code   | Account Description                 | Debit       | Credit     |
| 306      | UPLOADED F | REVENUES RELATED TRANSACTIONS 10/03 | 3/2006      |            |
| 113-3    |            | A/R PATIENTS                        | 221,873.20  | -          |
| 113-4    |            | A/R PHIC                            | 18,343.35   | -          |
| 402      |            | PHARMACY                            | 15,239.30   | - 3        |
|          |            |                                     | ····        | 3,670.00   |
| 113-3    |            | A/R PATIENTS                        | (1)<br>(1)  | 34,556.15  |
| 402      |            | PHARMACY                            | 17.         | 107,017.20 |
| 403      |            | LABORATORY                          |             | 42,431.00  |
| 404      |            | X-RAY                               |             | 7,345.00   |
| 407      |            | EMERGENCY ROOM                      |             | 1,810.00   |
| 411      |            | ROOM ON BOARD                       | 12 C        | 57,795.00  |
| 412      |            | ECG                                 | 1.5         | 250.00     |
| 443      |            | MISCELLANEOUS INCOME                |             | 500.00     |
| 558      |            | SALES DISCOUNT                      |             | 81.50      |
|          |            |                                     | 255.455.85  | 255.455.85 |

#### 308 UPLOADED REVENUES RELATED TRANSACTIONS 10/04/2006

|       |                      | 215.765.70  | 215,765,70 |
|-------|----------------------|-------------|------------|
| 558   | SALES DISCOUNT       |             | 34.90      |
| 443   | MISCELLANEOUS INCOME | 20          | 300.00     |
| 428   | PULSE OXIMETER       | <u>1</u> 20 | 500.00     |
| 411   | ROOM ON BOARD        | 2)          | 53,935.00  |
| 410   | RECOVERY ROOM        | -           | 1,000.00   |
| 408   | OPERATING ROOM       | -           | 4,800.00   |
| 407   | EMERGENCY ROOM       |             | 850.00     |
| 404   | X-RAY                | <u>1</u> 20 | 4,840.00   |
| 403   | LABORATORY           | 2)          | 20,060.00  |
| 402   | PHARMACY             |             | 97,583.10  |
| 113-3 | A/R PATIENTS         | -           | 26,457.70  |
|       |                      |             | 5,405.00   |
| 402   | PHARMACY             | 10,273.30   | 2          |
| 113-4 | A/R PHIC             | 15,870.30   | ¥1         |
| 113-3 | A/R PATIENTS         | 189,622.10  | -          |

- 2. *Detailed Register* This generate a Detailed AR transactions based on data uploaded from hospital transactions.
- 3. *Summary* This generate a Summary of AR for a specific period. Below is a sample report.

| Print Date : | 11/16/20 |
|--------------|----------|
|              |          |

Print Time : 3:39:28

## Accounts Receivable Book - Summary

For the month of November, 2006

| Acct                                          | Description                                                                                                    |              | Debit                                               | Credit                                                                                    |
|-----------------------------------------------|----------------------------------------------------------------------------------------------------|--------------|-----------------------------------------------------|-------------------------------------------------------------------------------------------|
| 113-3<br>113-4<br>157<br>402<br>403           | A/R PATIENTS<br>A/R PHIC<br>DELIVERY & LABOR ROOM<br>PHARMACY<br>LABORATORY                                        |              | 50.00<br>4,395,815.55<br>1,378,060.03<br>141.113.25 | 54.172.50<br>2,942,469.77<br>26.200.00<br>1.333.023.45<br>328.148.50                      |
| 404<br>405<br>407<br>408<br>410<br>411<br>412 | X-RAY<br>MEDICAL OXYGEN<br>EMERGENCY ROOM<br>OPERATING ROOM<br>RECOVERY ROOM<br>ROOM ON BOARD<br>ECG               |              |                                                     | 65.700.00<br>160.234.70<br>61.355.00<br>135.336.65<br>24.000.00<br>705.257.50<br>1.250.00 |
| 422<br>423<br>425<br>426<br>426<br>428<br>443 | NEBULIZATION<br>NURSING SERVICES<br>DRESSING INCOME<br>PLASTER AND CHART<br>PULSE OXIMETER<br>MISCELLANEOUS INCOME |              |                                                     | 31,230,00<br>83,500,00<br>2,975,00<br>12,600,00<br>7,900,00<br>44,110,00                  |
| 558<br>558                                    | SENIOR CITIZEN DISCOUNT<br>SALES DISCOUNT                                                                          |              | 87.668.77<br>10.160.60                              | 868.32<br>2.536.81                                                                        |
|                                               |                                                                                                    | Grand Total: | 6,012,868.20                                        | 6,012,868.20                                                                              |

# **CASH RECEIPTS BOOK**

Cash receipts are evidenced by source documents like pre-numbered official receipts (OR), cash register tapes (CRT) or cash slips, and bank credit memorandum.

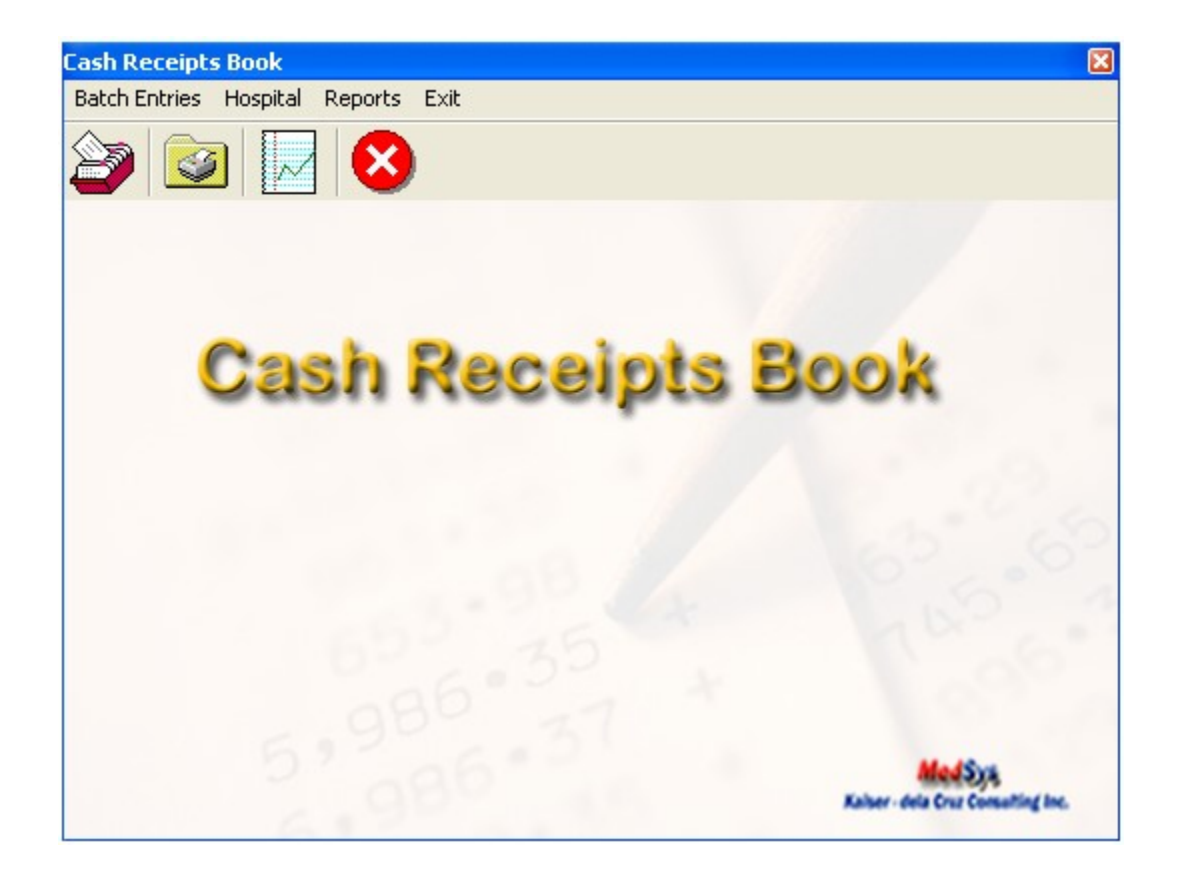

## **BATCH ENTRIES**

## A] Enter / Edit Batch

This option allows the user to enter new Cash Receipts on batch entries or allows you to edit an existing entry. To do this, go to Enter / Edit Batch in the Batch Entries menu of the Cash Receipt book

or click on window below.

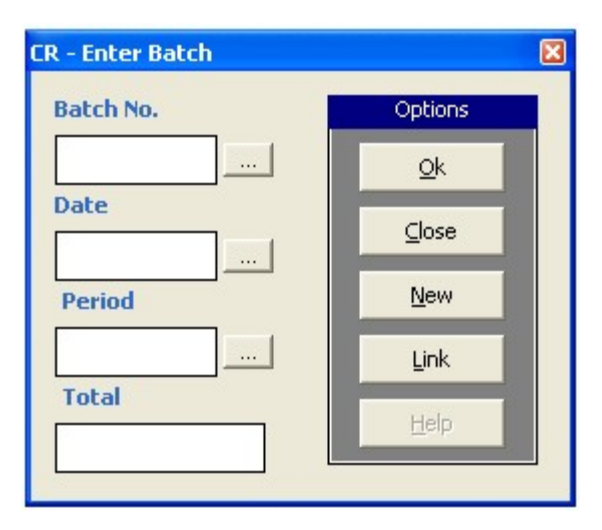

Click on **NEW** button for new CR batch number. It is a computer generated number.

If the entered batch number already exists, it will display the data automatically or if not, the following data should be entered

- date
- > period choose from the lists of period displayed
- total AR amount

After entering the data, click on OK button to load the AR batch entry window.

## B] View / Print Batch

This option allows the user to print the CR entries. To do this, click on View/Print batch option

of The Batch Entries menu in the CR Book or click on with button to load the window below

| ×       |
|---------|
| Options |
|         |
| ⊆lose   |
| Help    |
|         |

Enter the range of the batch number to be printed then click on OK button to generate the data or click on CLOSE button to go out from this window.

## C] Cancel Batch

| CR - Enter Batch | ٥       | 3 |
|------------------|---------|---|
| Batch No.        | Options |   |
|                  | Qk      |   |
| Date             | ⊆lose   |   |
| Period           | New     |   |
|                  | Link    |   |
| Total            | Help    |   |
|                  |         |   |

This option allows the user to cancel a specific CR batch number. To do this, click on Cancel Batch option of the Batch Entries menu in the CR Book to display the window below.

Enter the Batch Number to be cancelled. If the number entered exists, the date, period and total will be displayed. To cancel, click on OK button or CLOSE button to go out from this option.

## D] Post Batches

This option allows the user to post CR entries. Once posted, it can no longer be edited. To do

this, click on POST Batches of the Batch Entries menu in the CR book or click on button to display the window below.

| Period Selection                                                                             | ×       |
|----------------------------------------------------------------------------------------------|---------|
|                                                                                              | Options |
| Period : 200605                                                                              |         |
|                                                                                              | Cancel  |
|                                                                                              | Help    |
| Messages<br>NOTE: The Period Entered Determines<br>The Period For All Subsequent<br>Reports. |         |

Enter the period where you want to post CR entries. Click on OK button to post it or Cancel button to go out from this option.

## REPORTS

The following reports can be generated

1. *Batch Register* – This generate a report on CR entries on a specific period. The following data can be viewed such as Account Code, Account Description and Debit & Credit and it is grouped by date of transaction.

Sample Report

|                                                      |          |                                     |             | Print Date : | 11/23/20  |  |
|------------------------------------------------------|----------|-------------------------------------|-------------|--------------|-----------|--|
| Cash Receipt Register PrintTime : Period From 200611 |          |                                     |             |              |           |  |
| Batch No                                             | . Pa     | articulars                          | Batch Total |              |           |  |
| Accou                                                | nt Code  | Account Description                 | De          | bit          | Credit    |  |
| 260                                                  | UPLOADED | COLLECTIONS TRANSACTIONS 11/09/2006 |             |              |           |  |
|                                                      |          |                                     | 27          | 7.50         | -         |  |
| 110                                                  |          | CASH ON HAND                        | 2,568       | 8.32         | 1.5       |  |
| 113-3                                                |          | A/R PATIENTS                        | 148,050     | 8.21         | 1.2       |  |
| 201-4                                                |          | ACCOUNTS PAYABLE - PROF. FEES       | 3,055       | 5.65         |           |  |
| 246-2                                                |          | WITHHOLDING TAX (AT SOURCE) PAYABLE | 180         | 0.00         |           |  |
| 402                                                  |          | PHARMACY                            | 10,844      | 5.00         | -         |  |
| 403                                                  |          | LABORATORY                          | 8,370       | 0.00         |           |  |
| 405                                                  |          | MEDICAL OXYGEN                      | 150         | 0.00         | -         |  |
| 407                                                  |          | EMERGENCY ROOM                      | 150         | 0.00         | -         |  |
| 443                                                  |          | MISCELLANEOUS INCOME                | 33          | 2.00         |           |  |
| 556                                                  |          | SENIOR CITIZEN DISCOUNT             | 29          | 9.56         | -         |  |
| 558                                                  |          | SALES DISCOUNT                      | 353         | 2.28         | -         |  |
| 110                                                  |          | CASH ON HAND                        |             | - 17         | 71,248.20 |  |
| 556                                                  |          | SENIOR CITIZEN DISCOUNT             |             |              | 627.86    |  |
| 558                                                  |          | SALES DISCOUNT                      |             | 8            | 1,940.46  |  |
|                                                      |          |                                     | 173,816     | 5.52 17      | 73,816.52 |  |

2. Detailed Report - This generates detailed report on cash receipts of a specific period.

3. Summary Report - This generate a summary on cash receipts of a specific period.

Sample Report:

| PrintDate: 11/23/2<br>PrintTime: 1007/3<br>For the month of November, 2006             |                                                                                                    |                                                                                                    |            |  |  |  |
|----------------------------------------------------------------------------------------|----------------------------------------------------------------------------------------------------|----------------------------------------------------------------------------------------------------|------------|--|--|--|
| Acet                                                                                   | Description                                                                                                    | Debit                                                                                                    | Credit     |  |  |  |
| 110<br>113-3<br>201-4<br>246-2<br>402<br>403<br>404<br>405<br>405<br>407<br>435<br>443 | CASH ON HAND<br>AVR PATIENTS<br>ACCOUNTS PAYABLE - PROF. FEES<br>WITHHOLDING TAX (AT SOURCE) PAYABLE<br>PHARMACY<br>LABORATORY<br>X-RAY<br>MEDICAL 0XYGEN<br>EMERGENCY ROOM<br>AFFILIATION INCOME<br>MISCELLANEOUS INCOME | 27,476,68<br>37,114,14<br>3,695,316,62<br>175,427,62<br>54,302,50<br>214,666,00<br>89,776,00<br>4,810,00<br>1,027,50<br>235,00<br>3,600,00<br>7,771,11 | 4,277,628. |  |  |  |
| 556                                                                                    | SENIOR CITIZEN DISCOUNT                                                                                                    | 540.20                                                                                                    | 7,879.     |  |  |  |
| 000                                                                                    | Grand Total:                                                                                                    | 4,314,742.20                                                                                                    | 4,314,742. |  |  |  |

## **JOURNAL VOUCHERS BOOK**

Journal Vouchers contains items which alter the General Ledger to correct errors, account for standard recurring items, and make tax adjustments.

d. Standard Entries

Items such as amortization and prepaid expenses, which are periodically being adjusted, are done through Journal voucher entries.

e. Errors

The correction of errors, which posted to the General Ledger, the Journals, or the subsidiary ledgers, is also done through the Journal Voucher.

f. 13<sup>th</sup> Month Entries

At the end of the taxable year, and prior to the preparation of the Trial Balance, several entries are made which constitute corrections to previously recorded errors and adjustments in yearend account balances for tax purposes. These 13<sup>th</sup> month entries generally address accruals; write downs to name a few.

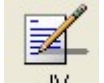

To Load the Journal Vouchers Book, click on JV button to display the window below.

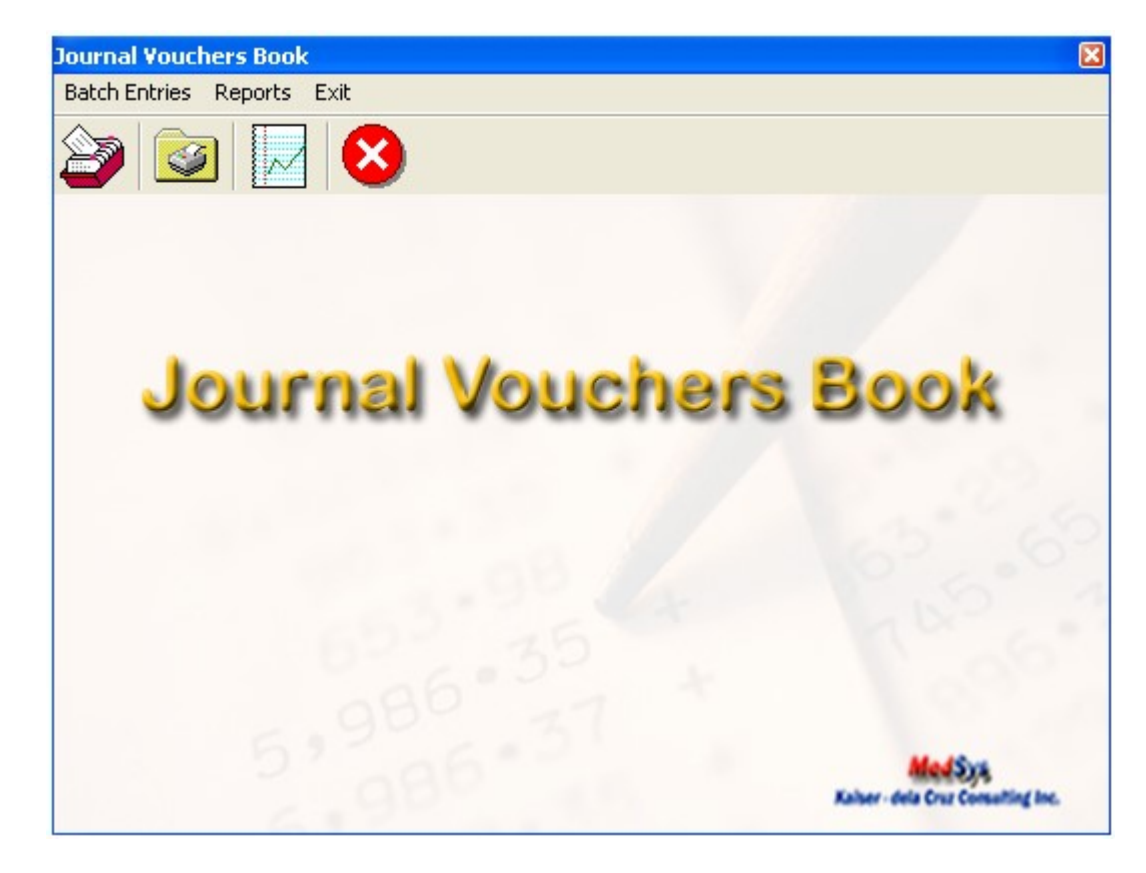
## **BATCH ENTRIES**

## A] Enter / Edit Batch

This option allows the user to enter new JV on batch entries or allows you to edit an existing entry. To

do this, go to Enter / Edit Batch in the Batch Entries menu of the JV book or click on with button to display the window below.

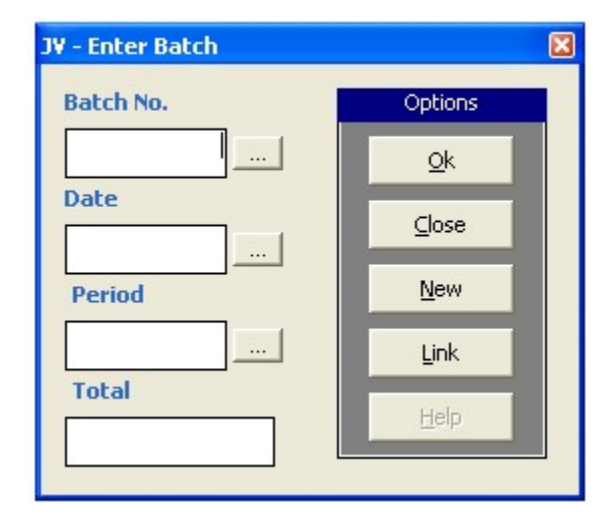

Click on **NEW** button for new JV batch number. It is a computer generated number.

If the entered batch number already exists, it will display the data automatically or if not, the following data should be entered

- date
- > period choose from the lists of period displayed
- total AR amount

After entering the data, click on OK button to load the AR batch entry window.

## B] View / Print Batch

This option allows the user to print the JV entries. To do this, click on View/Print batch option of the Batch Entries menu in the JV Book or click on button to load the window below

| ers: |            |
|------|------------|
| 290  |            |
| 297  |            |
|      | 290<br>297 |

Enter the range of the batch number to be printed then click on OK button to generate the data or click on CLOSE button to go out from this window.

### **C]** Cancel Batch

This option allows the user to cancel a specific JV batch number. To do this, click on Cancel Batch option of the Batch Entries menu in the JV Book to display the window below.

| CR - Enter Batch | E          | 3 |
|------------------|------------|---|
| Batch No.        | Options    |   |
| 1                | <u>O</u> k |   |
| Date             | ⊆lose      |   |
| Period           | New        |   |
|                  | Link       |   |
|                  | Help       |   |

Enter the Batch Number to be cancelled. If the number entered exists, the date, period and total will be displayed. To cancel, click on OK button or CLOSE button to go out from this option.

## **D]** Post Batches

This option allows the user to post JV entries. Once posted, it can no longer be edited. To do

this, click on POST Batches of the Batch Entries menu in the JV book or click on button to display the window below.

|                                                                                              | Options    |
|----------------------------------------------------------------------------------------------|------------|
| Period : 200605                                                                              | <u>O</u> k |
|                                                                                              | Cancel     |
|                                                                                              | Help       |
| Messages<br>NOTE: The Period Entered Determines<br>The Period For All Subsequent<br>Reports. |            |

Enter the period where you want to post CR entries. Click on OK button to post it or Cancel button to go out from this option.

## REPORTS

The following reports can be generated

1. Batch Register - This generate a report on JV entries per batch number of a specific period. The following data can be viewed such as batch no, particulars and batch total.

Sample Report

| Batch No. | . Par                      | ticulars                                                        | Batch Total |          |          |
|-----------|----------------------------|-----------------------------------------------------------------|-------------|----------|----------|
| Accou     | nt Code                    | Account Description                                             |             | Debit    | Credit   |
| 212       | TO RECORD T<br>SANICAS FOR | HE SSS EMPLOYER SHARE OF STEPHEN AND<br>THE MONTH OF DEC. 2005. | 2,215.50    |          |          |
| 514       |                            | MEAL ALLOWANCES (OR/DR)                                         |             | 1,658.00 | -        |
| 515       |                            | MEAL ALLOWANCES (ROD)                                           |             | 337.50   | 0.00     |
| 516       |                            | MEAL ALLOWANCES (BOD)                                           |             | 20.00    |          |
| 510       |                            | PAG-IBIG PREMIUM EXPENSE                                        |             | 200.00   |          |
| 212-1     |                            |                                                                 |             | 1.1      | 1,658.00 |
| 212-2     |                            |                                                                 |             |          | 337.50   |
| 212-3     |                            |                                                                 |             | - 3      | 20.00    |
| 212-4     |                            |                                                                 |             | 1.5      | 200.00   |
|           |                            |                                                                 |             | 2,215.50 | 2,215.50 |

2. Detailed Report - This generate a detailed JV entries of a specific period.

## Sample Report

| Date      | Reference       | Acct Cod    | e Particulars                                                             | Debit    | Credit   |
|-----------|-----------------|-------------|---------------------------------------------------------------------------|----------|----------|
| 5/2/2006  | 558             | 210         |                                                                           | 3,000.00 |          |
|           |                 | 117-2       |                                                                           |          | 2,727.27 |
|           |                 | 118-3       |                                                                           |          | 272.73   |
|           | TO RE<br>3/20/2 | C sp_JVDeta | alled.Acct (String)<br>NPUT VAL                                           |          |          |
| 5/24/2006 | 559             | 514         | MEAL ALLOWANCES (OR/DR)                                                   | 1,638.00 |          |
|           |                 | 515         | MEAL ALLOWANCES (ROD)                                                     | 337.50   |          |
|           |                 | 516         | MEAL ALLOWANCES (BOD)                                                     | 20.00    |          |
|           |                 | 212-1       |                                                                           |          | 1,638.00 |
|           |                 | 212-2       |                                                                           |          | 337.50   |
|           |                 | 212-3       |                                                                           |          | 20.00    |
|           |                 | 514         | MEAL ALLOWANCES (OR/DR) - OPER                                            | 910.00   |          |
|           |                 | 515         | MEAL ALLOWANCES (ROD) - OPERAT                                            | 187.50   |          |
|           |                 | 516         | MEAL ALLOWANCES (BOD) - OPERATI                                           | 10.00    |          |
|           |                 | 212-1       |                                                                           |          | 910.00   |
|           |                 | 515         | MEAL ALLOWANCES (ROD) - OPERAT                                            |          | 187.50   |
|           |                 | 212-3       |                                                                           |          | 10.00    |
|           |                 | 212-2       |                                                                           |          | 187.50   |
|           |                 | 212-3       |                                                                           |          | 30.00    |
|           |                 | 516         | MEAL ALLOWANCES (BOD) - OPERATI                                           | 30.00    |          |
|           |                 | 515         | MEAL ALLOWANCES (ROD) - OPERAT                                            | 187.50   |          |
|           |                 | 510         | PAG-IBIG PREMIUM EXPENSE                                                  | 300.00   |          |
|           |                 | 212-1       |                                                                           |          | 30.00    |
|           |                 | 514         | MEAL ALLOWANCES (OR/DR)                                                   | 30.00    |          |
|           |                 | 212-4       |                                                                           |          | 300.00   |
|           | TO RE<br>NORE   | CORD THE S  | SS CONTRIBUTION OF STEPHEN (BIO-MED)AND<br>GY) FOR THE MONTH OF MAY 2006. |          |          |
|           |                 |             | Grand Total:                                                              | 6,650.50 | 6,650.50 |

#### JOURNAL VOUCHER For the month of May, 2006

3. Summary Report – This generate a summary report on JV entries of a specific period.

Sample Report

#### Journal Voucher - Summary

For the month of March, 2006

| Acct  | Description                            | Debit    | Credit   |
|-------|----------------------------------------|----------|----------|
| 212-1 |                                        |          | 1.658.00 |
| 212-2 |                                        |          | 337.50   |
| 212-3 |                                        |          | 20.00    |
| 212-4 |                                        |          | 200.00   |
| 510   | PAG-IBIG PREMIUM EXPENSE - OPERATING R | 100.00   |          |
| 510   | PAG-IBIG PREMIUM EXPENSE               | 100.00   |          |
| 514   | MEAL ALLOWANCES (OR/DR) - OPERATING R  | 920.00   |          |
| 514   | MEAL ALLOWANCES (OR/DR)                | 738.00   |          |
| 515   | MEAL ALLOWANCES (ROD) - OPERATING RO(  | 187.50   |          |
| 515   | MEAL ALLOWANCES (ROD)                  | 150.00   |          |
| 516   | MEAL ALLOWANCES (BOD) - OPERATING ROC  | 10.00    |          |
| 516   | MEAL ALLOWANCES (BOD)                  | 10.00    |          |
|       | Grand Total:                           | 2,215.50 | 2,215.50 |

4. Adjustment of Accounts Payable Summary – This generate a report on the Adjustment done on Accounts Payable of a specific period.

# **GENERAL LEDGER BOOK**

General Ledger is prepared monthly and is cumulative, summarizing entries made to each account by the journals. Being computerized, source codes are used to post summaries of monthly journal entries to the general ledger accounts. This contains a summary or details of all transactions affecting the accounts of the hospital.

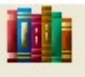

To load the General Ledger Book, click on GL

button to display the window below

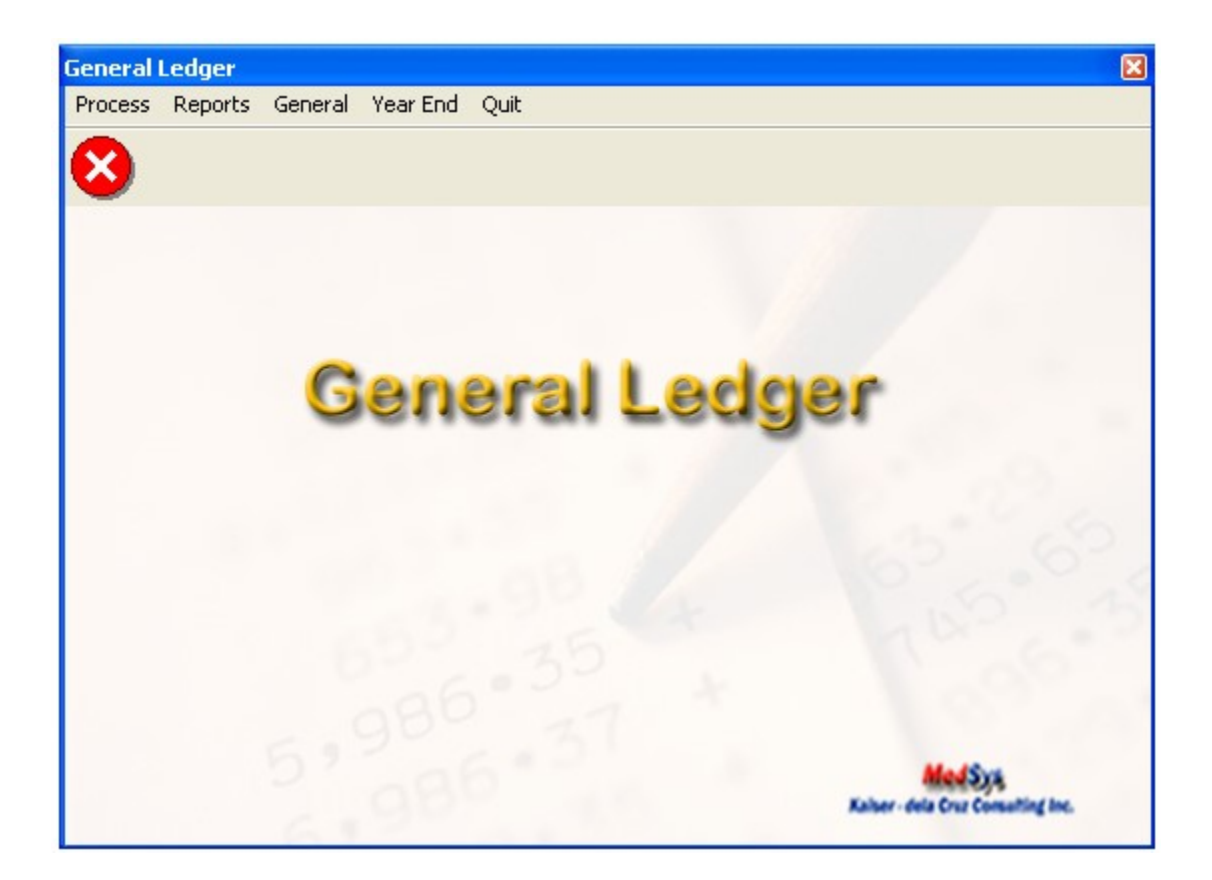

### PROCESS

#### A] Financial Report Preparation

This option allows the user to prepare a financial statement of a specific period. The purpose of this is to provide information about the financial position, performance and cash flows of the hospital.

To do this, click on Financial Report Preparation of the Process menu in the GL book and this will load the window below.

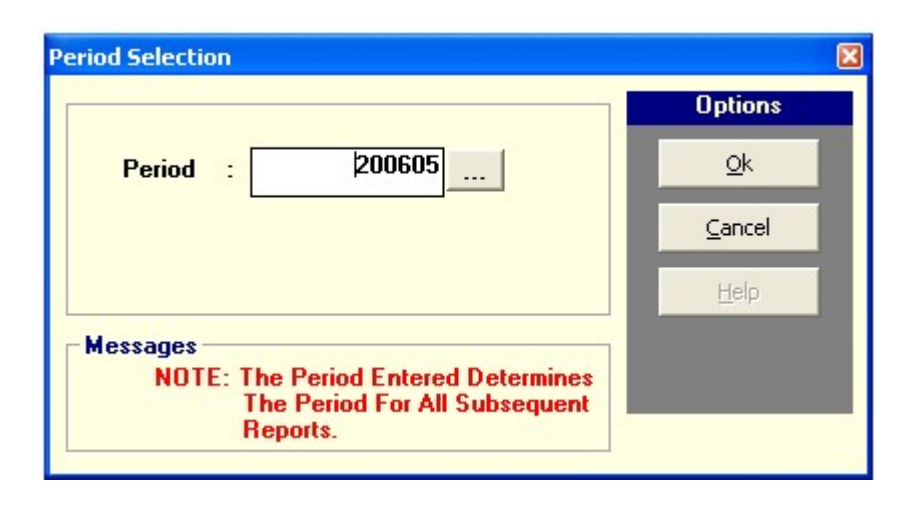

Enter the period for the financial statement (format :yyyymm) then click on OK button and to go out from this option, click on Cancel button.

### **B] Bank Reconciliation**

Bank Reconciliation is use to reconcile the cash balance per books with the balance per bank statement to ensure that all cash transactions are accounted for and that both records are correct.

## 1. <u>Cleared Checks Data Entry</u>

This option allows the user to tag cleared checks of a specific period. To do this, click on *Process* > *Bank Reconciliation* > *Cleared Checks Data Entry* option to load the window below

| eriod Selection                                                                  | ٥              |
|----------------------------------------------------------------------------------|----------------|
|                                                                                  | Options        |
| Period : 200605                                                                  | <u>Q</u> k     |
|                                                                                  | <u>C</u> ancel |
|                                                                                  | Help           |
| Messages                                                                         |                |
| NOTE: The Period Entered Determines<br>The Period For All Subsequent<br>Reports. |                |

a) Enter the period date where you want to tag checks then click on OK button to load the sample window below.

| Eleared Checks Data Entry |          |                                     |            |            |  |
|---------------------------|----------|-------------------------------------|------------|------------|--|
|                           |          |                                     |            |            |  |
|                           | CheckNo  | Payee                               | Amount     | ChkDate    |  |
|                           | 000001   | DEVELOPMENT BANK OF THE PHILIPPINES | 296,812.50 | 02/17/2006 |  |
| Options                   | 000002   | FRED ALUMINUM & GLASS CORPORATION   | 2,824.61   | 02/17/2006 |  |
| options.                  | 000004   | KAMAHALAN PUBLISHING CORPORATION    | 5,589.75   | 02/17/2006 |  |
| 1                         | 000005   | DEPARTMENT OF OB-GYNE               | 15,000.00  | 02/17/2006 |  |
| ChkList                   | 000006   | SKY CABLE CENTRAL CATV, INC.        | 17,640.00  | 02/17/2006 |  |
|                           | 000007   | ETHEL REYMUNDO                      | 5,566.71   | 02/17/2006 |  |
| Save                      | 800000 🗖 | SHARON O. FRANCISCO                 | 4,271.01   | 02/17/2006 |  |
|                           | 000009   | ALEXANDER SIBUG                     | 7,900.00   | 02/17/2006 |  |
|                           | 000010   | CASH                                | 4,000.00   | 02/17/2006 |  |
|                           | 000011   | CASH                                | 2,000.00   | 02/17/2006 |  |
|                           | 000012   | CASH                                | 1,000.00   | 02/17/2006 |  |
|                           | 000013   | CASH                                | 1,000.00   | 02/17/2006 |  |

b) Check the box of the check number to be cleared then click on Save button. To print a printout of the checks tagged, click on ChkList button to display a report.

## Sample Report:

| Cleared Checks Entered |          |            |                                   |  |  |  |
|------------------------|----------|------------|-----------------------------------|--|--|--|
| For May 31, 2006       |          |            |                                   |  |  |  |
| CHECK NO               | AMOUNT   | CHECK DATE | PAYEE                             |  |  |  |
| 000002                 | 2,824.61 | 2/17/2006  | FRED ALUMINUM & GLASS CORPORATION |  |  |  |
| 000010                 | 4,000.00 | 2/17/2006  | CASH                              |  |  |  |
| Grand Total :          | 6,824.61 |            |                                   |  |  |  |

## 2. Print Outstanding Checks

Outstanding Checks: These checks are already issued by the entity but not yet cleared or paid by the bank.

To do this, click on *Process > Bank Reconciliation > Print Outstanding Checks* option. Enter the period where to print outstanding checks (period format: yyyymm; Example: 200606 (June 2006)

Sample Report:

OUTSTANDING CHECKS CIB - BPI S/A2931-0032-86 (REHAB.) Month Ending February 28, 2006

| Chec kNo   | Payee                    | Amount    | ChkDate    | CVno   | APVoucher |
|------------|--------------------------|-----------|------------|--------|-----------|
| January 20 | 104                      |           |            |        |           |
| 0781151    | JESSAMINE GABUTIN        | 800.00    | 01/26/2004 | 038094 |           |
| 0781152    | DR. CONSTANCIO DELA CRUZ | 46,907.00 | 01/26/2004 | 038095 |           |
|            |                          | 47,707,00 |            |        |           |

### 3. Print Cleared Checks

Cleared Checks: These are the issued checks paid by the bank.

This option allows the user to generate lists of cleared checks of a specific period.

To do this, click on Process > Bank Reconciliation > Print Cleared Checks.

Enter the period where to print cleared checks (period format: yyyymm; Example: 200606 (June 2006)

#### 4. Print Staled Checks

Staled Checks: These are the cancelled Checks

This option allows the user to generate lists of cancelled checks of a specific period.

To do this, click on Process > Bank Reconciliation > Print Staled Checks.

Enter the period where to print cleared checks (period format: yyyymm; Example: 200606 (June 2006)

## 5. Bank Reconciliation

This option allows the user to generate a Bank Reconciliation Report.

To do this, click on Process > Bank Reconciliation > Bank Reconciliation Report

Enter the period where to print cleared checks (period format: yyyymm; Example: 200606 (June dd2006)

Sample Report

#### BANK RECONCILIATION

January, 2006

| Balance per Bank                             | 200,601.00      |
|----------------------------------------------|-----------------|
| Deduct:<br>Outstanding Checks (see schedule) | (39,948,825.66) |
| Balance per Book                             | (39,748,224.66) |

| DATE       | PAYEE                | CHECK NO. | AMOUNT   |
|------------|----------------------|-----------|----------|
| 0.200.2001 |                      | 050504    | 4 087 04 |
| 8/30/2001  | DR. DUMADSA          | 003004    | 4,907.24 |
| 8/30/2001  | DR. BEATRICE VICENTE | 053741    | 980.65   |
| 10/31/2001 | DR. C. MANCAO        | 054463    | 2,565.00 |
| 10/31/2001 | DR. R. MINA          | 054811    | 299.91   |
| 11/20/2001 | KRISTOFFER JAURTAN   | 055167    | 500.00   |
| 11/3/2001  | HEALTH TECH          | 055212    | 1,266.60 |
| 11/30/2001 | CEU                  | 055364    | 5,632.00 |
| 12/31/2001 | DR. A DIAL           | 055520    | 937.22   |
| 12/31/2001 | DR. J. CHUA          | 055539    | 5,391.50 |
| 12/31/2001 | DR. C. MANCAO        | 055612    | 6,705.00 |

## C ] Beginning Balances

#### a) Enter Beginning Balance

This option allows the user to enter beginning balance of a specific account in a year.

To do this, click on Process > Beginning Balances > Enter Beg. Balance to load the window below

| Beginning Balance | 5            |             |            | ×          |
|-------------------|--------------|-------------|------------|------------|
| -Balance Forward  | ed           |             |            |            |
| Year :            | 2006         | Beg         | . Debit :  | 100,000.00 |
| Account Code :    | 113-8        | Beg         | . Credit : | 5,700.00   |
| Account Name:     | A/R COCOLIFE |             |            |            |
| Total Debit :     | []D.C        | 00 Total Cr | edit :     | 0.00       |
| Period            | Book         | Debit       | Credit     |            |
| -uptions:         |              | Save        | Ignore     | Cancel     |

Enter the following data

- o Year
- o Account Code
- o Beginning Debit
- o Beginning Credit

Click on Save button to save the data entered Click on Ignore button to disregard or cancel the data entered Click on cancel button to go out from this option

## b) Print Beginning Balance

This option allows the user to generate report on beginning balances of a year.

To do this, click on *Process > Beginning Balances > Print Beginning Balance* to load the window below

| Report Year                              | ×       |
|------------------------------------------|---------|
|                                          | Options |
| Year 2006                                | Qk      |
|                                          |         |
| – Messages<br>NOTE: Enter Year to Report | Help    |

Enter the year where to generate the beginning balances entered then click on OK button.

### c) Post Forwarded Balance

This option allows the user to post the balances entered.

To do this, click on Process > Beginning Balances > Post Forwarded Balance

Enter the *year* where to post the forwarded balances then click on OK button to load a verification message

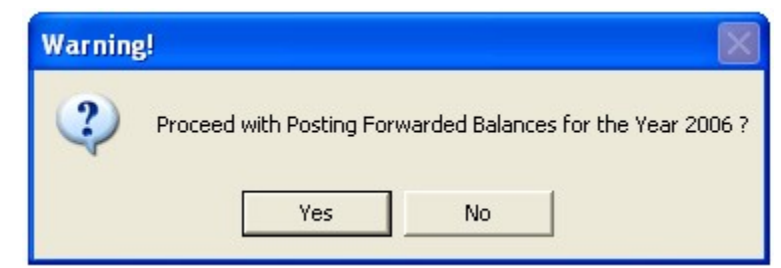

Click on YES button to continue posting the balances of the year entered or NO button to discontinue / cancel posting.

#### d) Post Monthly Beginning Balance

This option allows the user to post beginning balances of a specific period. Once posted, transactions can no longer be edited.

To do this, click on Process > Beginning Balances > Post Monthly Beginning Balance

Enter the *period* (example: 200606 (For June 2006)) then click on OK button to load a verification message

| Warning |                                           |                    |                   | ×                                               |
|---------|-------------------------------------------|--------------------|-------------------|-------------------------------------------------|
| ?       | Transactions on the current perio<br>now? | d can no longer be | e edited after po | osting! Do you really wish to post transactions |
|         |                                           | Yes                | No                |                                                 |

Click YES button to continue posting the transactions of the period entered or NO to discontinue posting.

#### e) Outstanding Checks

This option allows the user to enter outstanding checks.

To do this, click on *Process > Beginning Balances > Outstanding Checks* to load the window below

| 🛗 Outstanding (  | Checks                   | × |
|------------------|--------------------------|---|
| Bank Acct :      | ATA                      |   |
| Check No. :      | 0123456789               |   |
| Check Informatio | n                        |   |
| CV No.           | : 0123456789             |   |
| Payee            | : JUAN DELA CRUZ         |   |
| Chk Date         | : 06/01/2006             |   |
| Amount           | : 24,000.00              |   |
| Period           | : 200606                 |   |
| Date Cleared     | •                        |   |
| Options:         |                          |   |
|                  | O <u>k</u> E <u>x</u> it |   |

Enter the following data

- o Bank Account Refers to the name of the bank
- o Check No Refers to the check number issued but not paid
- Payee Refers to the Name of the Payee

- Chk Date Refers to the Check Date
- o Amount Refers to the check amount

Click on OK button to save data entered or click on EXIT button to disregard the data entered.

## REPORTS

## A ] General Ledger

This option allows the user to generate general ledger of a specific account or a summary of all accounts in a year.

To do this, click on *Reports > General Ledger* to load the window below

## General Ledger of a Specific Account

|               |               | Options |
|---------------|---------------|---------|
| Year [        | 2007          |         |
| GL Code [     | 200002        | Cancel  |
| ages          |               | Help    |
| NOTE: Enter Y | ear to Report |         |

Enter the *year* and the *specific account*. Click on OK button to generate the report or CANCEL to go out from this option.

|      |     |     | GENERAL LEDGER<br>VOUCHERS PAYABLE<br>200002 |                          | Print Time : 3:36:39PM |
|------|-----|-----|----------------------------------------------|--------------------------|------------------------|
| Date | Ref |     | Debit                                        | Credit                   | Balance                |
| 2007 |     |     |                                              |                          |                        |
| Jun. | AP  | 000 | 1                                            | 16,031,680.91            | (16,031,660.91)        |
| Jun, | CD  | 000 | 18,787,338.11                                | A start in some start in | 2,755,657.20           |
| Jul. | AP  | 000 |                                              | 20,693,627.60            | (17,837,870.30)        |
| Jul. | CD  | 000 | 17,411,164.06                                |                          | (426,706.24)           |
| Aug. | AP  | 000 |                                              | 24,271,212.39            | (24,697,918.63)        |
| Aug. | CD  | 000 | 24,774,748.72                                |                          | 76,830.09              |

#### Sample Report

## General Ledger of All Accounts

|                          |      | Options        |
|--------------------------|------|----------------|
| Year                     | 2007 | <u>O</u> k     |
|                          |      | <u>C</u> ancel |
| essages                  |      | Help           |
| NOTE: Enter Year to Repo | t    |                |

Enter the *year* for the generation of GL then click on OK button to generate report or Cancel button to go out from this option.

Sample Report

|                   |     |     | GENERAL LEDGER<br>CASH ON HAND<br>100001 |                        | Print Time : 3:43:01F |
|-------------------|-----|-----|------------------------------------------|------------------------|-----------------------|
| Date              | Ref |     | Debit                                    | Group #1 Name (String) | Balance               |
| 2007              |     |     |                                          |                        |                       |
| Balance Fotwarded | 1   |     | 2,022,423,06                             |                        | 2,022,423.06          |
| Jun.              | JVL | 000 | 14,095,397.80                            | 14,564,205.32          | 1,553,615.54          |
| Jul.              | JV  | 000 | 18,068,117.02                            | 18,921,094.91          | 1,300,037.65          |
| Aug.              | JV  | 000 | 21,720,621.74                            | 21,323,408.23          | 1,697,251.16          |
| Aug.              | JV  | 000 |                                          | 35,000.00              | 1,662,251.16          |
| Aug.              | JV  | 000 |                                          | 0.11                   | 1,662,251.05          |

## **B**] Trial Balance

Trial Balance is a list of all accounts with their respective debit or credit balances. It is prepared to verify the equality of debits and credits in the ledger at the end of each accounting period or at any time the postings are updated.

To generate, click on *Reports > Trial Balance* to load the window below

| Trial Balance Report                                                                         | ×          |
|----------------------------------------------------------------------------------------------|------------|
|                                                                                              | Options    |
| Period : 200804                                                                              | <u>O</u> k |
|                                                                                              | Cancel     |
|                                                                                              | Help       |
| Messages<br>NOTE: The Period Entered Determines<br>The Period For All Subsequent<br>Reports. |            |

-----

Enter the period where to generate trial balance (Ex. 200804 (For April 2008)) then click on OK button or Cancel button to go out from this option.

## Sample Report

#### **Trial Balance Report**

| -          |                         | BALANO                                | E                                       |                |               | BALANC                                                                                                    | E                                       |
|------------|-------------------------|---------------------------------------|-----------------------------------------|----------------|---------------|----------------------------------------------------------------------------------------------------|-----------------------------------------|
|            |                         | MARCH 31,                             | 2008                                    | APRI           | APRIL         |                                                                                                    | 2008                                    |
| Acct. Code | Account Name            | DR                                    | CR                                      | DR             | CR            | DR                                                                                                    | CR                                      |
| 100001     | CASH ON HAND            | 928,374,95                            | ×3.                                     | 20,928,330,95  | 20,109,614.81 | 1,747,091.09                                                                                                    | +0                                      |
| 100101     | MARGLESECURITIES        | 1,000,000.00                          |                                         |                |               | 1,000,000.00                                                                                                    | ÷                                       |
| 100201     | CASH IN BANK            | · · · · · · · · · · · · · · · · · · · | 3,467,445.60                            | 20,207,393.90  | 20,509,590.98 |                                                                                                    | 3,869,642.68                            |
| 100301     | PETTY CASH              | 32,760.00                             | 0.0000000000000000000000000000000000000 | 24000000000000 |               | 32,760.08                                                                                                    | 100000000000000000000000000000000000000 |
| 100402     | DOLLAR PUND             | 1,865,233,90                          | 2                                       | 738,793.21     |               | 2,604,027.11                                                                                                    | +                                       |
| 110003     | A/R PATIENTS            | 83,449,048,77                         |                                         | 24,134,096.09  | 22,656,887.60 | 84,926,257,26                                                                                                   | ÷                                       |
| 110103     | ALLOWANCE FOR BAD DEBTS | 10.000                                | 58,126,066.42                           |                | 785,188,71    | 1000 M 1000 M 1000 M 1000 M 1000 M 1000 M 1000 M 1000 M 1000 M 1000 M 1000 M 1000 M 1000 M 1000 M 1000 M 1000 M | 58,911,255,13                           |
| 110204     | AR COLLEGE              | 555,546.89                            | 2.                                      | 46,035.62      | 76,035.62     | \$25,546.89                                                                                                    | +                                       |
| 110304     | ARCT                    | 11_564.00                             | \$3                                     | 4,441,67       |               | 16,005.67                                                                                                    | ÷                                       |
| 110.504    | A/R EMPLOYEES LOAN      | 2,042,431.15                          | 80                                      | 361,860.14     | 191,526.08    | 2,212,765,21                                                                                                    | +:                                      |
| 110504     | ARSS                    | 343,839.31                            |                                         | 21,450.00      | 24,237.30     | 341,052.01                                                                                                    | 4.1                                     |
| 110704     | A/R LORMA FOUNDATION    | 101,294.00                            |                                         |                |               | 101,294.00                                                                                                    | ÷1                                      |
| 111004     | A/R OTHERS              | 636,455.32                            | 52                                      | 48,512.00      | 48,112.00     | 636,455.32                                                                                                    | +1                                      |
| 120105     | DIVENTORY-DRUGS         | 9,153,966.90                          |                                         | 6.726.924.68   | 6,405,222.03  | 9,475,669.55                                                                                                    |                                         |
| 120206     | BWENTORY-STOREROOM      | 7,118,602.87                          | 20 A                                    | 2,985,508 30   | 3,234,268.33  | 6,869,842.84                                                                                                    | ÷1                                      |
| 120308     | DIVESTMENT-CT           | 3,650,000.00                          |                                         | 200 Project    |               | 3,650,000.00                                                                                                    | +                                       |
| 120407     | DIOTTEL DIVESTIMENT     | 5,500.00                              | ÷.                                      |                |               | 5,500.00                                                                                                    | +                                       |
| 130109     | LAND                    | 2,089,111.95                          |                                         | 26,735.00      | 24            | 2,115,846.95                                                                                                    | +1                                      |
| 130210     | BUILDING                | 92,382,012.02                         |                                         | 150,000.00     |               | 92,532,012.02                                                                                                   |                                         |
| 130310     | ACCUM DEPR-BUILDING     | +                                     | 21,916,670.52                           | 63,763.62      | 358,397.19    |                                                                                                    | 22,211,304.09                           |
| 130410     | DORMITORY               | 14,258,81                             |                                         |                |               | 14,258.81                                                                                                    |                                         |
| 130510     | ACCUM DEPR-DORMITORY    |                                       | 14,258.81                               |                | 1.1           |                                                                                                    | 14,258.81                               |
| 130610     | LORMA ROAD-FENCE        | 122,509.86                            |                                         |                | -             | 122,509.86                                                                                                    | 004270A36                               |
| 130710     | ACCUM DEPR-ROAD & FENCE | *                                     | 122,509.86                              | 2.4            |               |                                                                                                    | 122,509.86                              |
| 130910     | FOUNDERS RESIDENCE      | 35,000,00                             |                                         | 1.00           |               | 35,000.00                                                                                                    |                                         |
| 130910     | ACCUM DEPR-RESIDENCE    |                                       | 35,000.00                               |                |               | in sandy                                                                                                    | 35,000.00                               |
| 131010     | CHAPEL                  | 879,312.73                            | -                                       | 28,345.53      |               | 907,658.26                                                                                                    | 44                                      |

## **C]** Income Statements

Income Statement is a report showing the performance of the hospital for a given period of time.

To generate it, click on *Reports > Income Statements* 

## 1. <u>Statement of Income and Retained Earnings</u>

## Sample Report

STATEMENT OF INCOME AND RETAINED EARNINGS FOR THE FORTH MONTH ENDED APRIL, 2000

|                     | 4983,         | TO CAITE       | ACTUAL KONTHLY | NONTHLY BUDGET | REFORMULE     |     |
|---------------------|---------------|----------------|----------------|----------------|---------------|-----|
| REVENUES            |               |                |                |                |               |     |
| FROM OPERATIONS     |               |                |                |                |               |     |
| NURSING             | 2,471,865.70  | 25,678,079.07  | 6,419,519.77   |                | 6,419,519.77  | 1.1 |
| NURSERY             | 187,085.00    | 2,358,717.15   | 589,679.29     | +              | 589,679.29    |     |
| ICURR               | 269,427.00    | 3,832,958.00   | 958,239.50     |                | 958,239.50    |     |
| OR\DR\CSR           | 2,248,855.21  | 19,941,155.59  | 4,985,288.90   |                | 4,985,288.90  | 1.1 |
| LABORATORY          | 3,970,269.00  | 38,545,906.21  | 9,636,476.55   |                | 9,636,476.55  |     |
| RADIOLOGY           | 1,127,865.00  | 9,937,839.00   | 2,484,459.75   | +              | 2,484,459.75  |     |
| PHARMACY            | 7,876,690.31  | 85,256,988.94  | 21,314,241.74  | 17 I.          | 21,314,241,74 | 1.1 |
| PHYSIO THERAPY      | 191,780.00    | 1,595,950.00   | 398,997.50     |                | 398,997.50    |     |
| OPD/ERVADMITTING    | 490,635.95    | 5,515,373.41   | 1,378,843.35   | +              | 1,378,843.35  |     |
| 600                 | 173,550.00    | 2,249,550.00   | 562,007.50     | ÷+.            | 562,307.50    |     |
| TRANSPORTATION      | 09,202.50     | 423,155.25     | 105,788.81     |                | 105,788.81    |     |
| ACTIVE\RESIDENT     | 1,200,515.00  | 14,619,188.70  | 3,654,797.18   | (±)            | 3,654,797.18  |     |
| OXYGEN              | 1,136,300.80  | 11,379,484.60  | 2,844,871.15   | +              | 2,844,871.15  |     |
| UNASSIONED          | 6,500.00      | 293,816.35     | 73,454.09      | 99             | 73,454.09     |     |
| EEG                 | 33,025,00     | 253,645.00     | 67,411.25      |                | 63,411.25     | 1.1 |
| CT-SCANVULTRAGOUND  | 131,599.26    | 2,007,904.50   | 501,976.13     |                | 601,976.13    |     |
| DIALYSIS            | 1,544,431.20  | 13,471,019.09  | 3,367,954.77   | +              | 3,367,954.77  |     |
| EYE REFERRAL CENTER | 70,600.00     | 429,420.00     | 107,355.00     |                | 107,355.00    |     |
| RESPIRATORY THERAPY | 366,802.50    | 4,911,207.50   | 1,227,801.88   | ÷.             | 1,227,801.88  |     |
| TOTAL               | 23,593,999.51 | 242,702,136.36 | 60,675,534.11  | 0.00           | 60,675,534.11 | 65  |
| GROSS REVENUE       | 23,593,999.51 | 242,702,136.36 | 60,675,534.11  | 0.00           | 60,675,534.11 |     |
| DISCOUNT            | 1,538,593.21  | 23,994,767.02  | 6,998,691.76   | 4              | 6,998,691.76  |     |
| BAD DEBTS           | 785,188.71    | 8,112,590.69   | 2,028,147.67   | -              | 2,028,147.67  |     |
| TOTAL               | 2,321,781.92  | 32,107,357.71  | 8,026,839.43   | 0.00           | 8,026,839.43  |     |
| NET REVENUE         | 21,272,217.59 | 210,594,778.65 | 52,648,694.68  | 0.00           | 52,648,694,68 |     |
| GEN. AND ADM. EKP.  | 134,395.79    | 1,038,483.24   | 259,620.81     | +              | 259,620.81    | L D |
| OPERATING EXP.      | 20,029,849.02 | 203.349.444.88 | 50,837,361.22  |                | 50,837,361.22 |     |
| TOTAL               | 20,164,244.81 | 204,387,928.12 | 61,096,982.03  | 0.00           | 51,096,992.03 |     |
|                     |               |                |                |                | 1             |     |

4:33:06PM

## 2. Schedule of Operational, General and Administrative Expenses

## Sample Report

#### SCHEDULE OF OPERATIONAL, GENERAL AND ADMINISTRATIVE EXPENSES FOR THE FORTH MONTH ENDED APRIL, 2008

|                                          | #1L                               | 10 8 ATE      | ACTER BORTHLY<br>AVERAGE | BONTHLY<br>BUDGET | FAROBABLE<br>(DAT ADOBABLE)<br>VARIANCE | **         |
|------------------------------------------|-----------------------------------|---------------|--------------------------|-------------------|-----------------------------------------|------------|
| OPERATIONAL EXPENSES<br>SALARIES & WAGES | 4,541,081.89                      | 47,507,305.92 | 11,876,826.48            |                   | (11,876,826.48)                         |            |
| \$\$\$                                   | 249,265.60                        | 2,529,409.50  | 632,367.38               |                   | (632,367.38)                            | ÷          |
| SUPPLIES                                 | 1,721,454,48                      | 17,819,839,19 | 4,454,959.90             | +                 | (4,454,959.80)                          |            |
| REPAIR & MAINTENANCE                     | 1,481,342.25                      | 9;333,376.11  | 2,333,344,03             | 90                | (2,333,344.03)                          |            |
| OTHER EXPENSES                           | 253,738.52                        | 2,505,834.89  | 626,708.72               | 4                 | (526,700.72)                            | 14         |
| DEPRECIATION                             | 1,489,259,45                      | 15,022,949.52 | 3,755,737.38             |                   | (3,755,737.38)                          |            |
| REAGENTS/FILMS/0XYGEN                    | 2,144,867,51                      | 19,677,445.86 | 4,919,361.47             | ÷                 | (4,919,361,47)                          | 1.0        |
| PROFESSIONAL FEES                        | 710,588.08                        | 0,246,254.36  | 1,561,503.59             |                   | (1,561,563,59)                          | 14         |
| GASOLINE                                 | 69,364,99                         | 406,274.02    | 101,568.51               |                   | (101,568.51)                            |            |
| COST OF SALES                            | an top a upplie paraleties (Ski   | 69,853,030.78 | 14,963,257.70            | *                 | (14,963,267.70)                         |            |
| FOOD & MKTG.                             | sp_tocxp_vRPMc.Description (other | 4,186,562.84  | 1,046,640.71             | 12                | (1,048,640,71)                          | 1.1        |
| TRAVEL EXPENSES                          | 11,039.41                         | 209,688.68    | 74,922,17                | (*)               | (74,922.17)                             |            |
| REPRESENTATION EXPENSES                  | 148,398.25                        | 1,203,173.26  | 300,793.32               | <u>i</u>          | (300,793.32)                            |            |
| WATER EXPENSE                            | 65,971.35                         | 621,985.95    | 155,495.49               |                   | (155,496.49)                            |            |
| LIGHT & POWER                            | 691,013.58                        | 8,139,968.85  | 2,034,992.21             |                   | (2,034,992.21)                          | - 14<br>14 |
| POST/TEL/TELEGR/M                        | 207,297.11                        | 1,244,710.40  | 311,177.60               | 14                | (311,177.60)                            | ÷.         |
| EDUCATIONAL PROGRAM                      | 21,049.00                         | 171,901,41    | 42,975.35                |                   | (42,975.35)                             |            |
| DONATION & CONTRIBUTION                  | 11,800.00                         | 118,060.00    | 29,515.00                | 1                 | (29,515.00)                             |            |
| ADVERTISEMENT                            | 12,270.72                         | 290,321.02    | 72,580.25                |                   | (72,580.25)                             |            |
| DUES & SUBSCRIPTION                      | 40,293.25                         | 335,346.00    | 83,836.50                | +                 | (83,836,50)                             |            |
| LEGAL & AUDIT FEES                       | 00.000,0                          | 18,000.00     | 4,500.00                 |                   | (4,500.00)                              |            |
| INTEREST EXPENSE                         | 0.00                              | 76,195.22     | 19.048.81                |                   | (19,048.81)                             | 2.7        |
| DONATION-LCDFI                           | 10,000.00                         | 100,000.00    | 25,000.00                |                   | (25,000.00)                             | <u></u>    |
| BANK CHARGES                             | 107.322.96                        | 419,568.91    | 104,892.23               | 32                | (104,892.23)                            |            |
| BLOOD SUPPLIES                           | 35,000.00                         | 420,600.00    | 105,150.00               |                   | (105,150.00)                            |            |
| TAKES & LICENSES                         | 5,141.10                          | 288,807.44    | 72,201.86                | 12                | (72.201.98)                             | 34         |
| PHIC                                     | 78,950.00                         | 969,300.00    | 242,325.00               |                   | (242.325.00)                            |            |
| MRI EXPENSES                             | 3,310.00                          | 117,017.05    | 29,454.40                | 1                 | (29,454,48)                             | 2.4        |
| DIRECTORS FEES & EXPENSES                | 120,784.82                        | 1,396,346.87  | 349,006.72               | -                 | (349,056.72)                            | 1          |
| INSURANCE                                | 0.00                              | 64,782.50     | 10,195.63                | *                 | (16,195.63)                             | 12         |
| RETIREMENT PLAN                          | 88,752.00                         | 987,728.00    | 248,932.00               | 12                | (246,932.00)                            |            |
| BAG (BIG                                 | 20,700,00                         | 549 900 00    | 97 300 00                |                   | 197 900 000                             |            |

&36:25 PM

BALANCE

INC /

## 3. Consolidated Income Statement

## Sample Report

## COMPARATIVE INCOME STATEMENT

FOR THE MONTH ENDED APR 30, 2008

|                               | AS OF MAR 31,<br>2008 | FOR APR 30, 2008 | AS OF APR 30,<br>2008 | (DEC)    |    |
|-------------------------------|-----------------------|------------------|-----------------------|----------|----|
| REVENUES                      |                       |                  |                       |          |    |
| IN-PATIENT ROUTINE SERVICES   | 2,757,897.40          | 2,885,569.50     | 32,066,277.58         | 1,062.79 | 2  |
| IN-PATIENT SUPPLIES           | 1,298,820.65          | 1,529,381.50     | 15,181,863.00         | 1,068.90 | *  |
| IN-PATIENT CLINICAL SERVICES  | 497,510.00            | 621,662.50       | 6,543,222.50          | 1,215.19 | x  |
| OR/DR/CSR                     | 1,664,352.30          | 2,249,855.21     | 19,941,155.59         | 1,098.13 | ч. |
| PROFESSIONAL FEES             | 1,278,883.00          | 1,266,515.00     | 14,619,188.70         | 1,043.12 | 2  |
| LABORATORY                    | 3,631,841.00          | 3,970,269.00     | 38,545,906.21         | 091.38   | 2  |
| XRAWULTRA/CT-SCAN             | 1,855,376.30          | 2,157,638.76     | 18,895,061.30         | 918.40   | 2  |
| PHARMACY                      | 7,531,041.02          | 7,876,600.31     | 85,256,966.94         | 1,032.07 | *  |
| OUT-PATIENT CLINICAL SERVICES | 265,957.40            | 339,911.78       | 3,248,576.29          | 1,121.46 | 2  |
| OTHER INCOME                  | 624,647.20            | 795,515.95       | 8,403,918.25          | 1,245.39 | 2  |
| TOTAL                         | 21,306,126.27         | 23,593,999.51    | 242,702,136.36        | 1,039.12 | 96 |
| LESS: DIRECT COST             |                       |                  |                       |          |    |
| DISCOUNT                      | 2,068,043.62          | 1,538,593.21     | 23,994,767.02         | 1,060.26 | x  |
| BAD DEBTS                     | 655,073.26            | 785,188.71       | 8,112,590.69          | 1,138.42 | *  |
| TOTAL                         | 2,723,116.88          | 2,321,781.92     | 32,107,357.71         | 1,079.07 | 9% |
| SALARIES & WAGES              | 4 221 927 87          | 4 541 081 89     | 47 507 305 92         | 1.025.25 |    |
| 828                           | 234 961 10            | 249 265 60       | 2 520 460 50          | 077.01   | *  |
| SUPPLIES                      | 1 718 167 23          | 1 721 454 48     | 17 810 830 10         | 037 14   | *  |
| REPAIR & MAINTENANCE          | 1 165 349 48          | 1 481 342 25     | 9 333 376 11          | 700.91   | 2  |
| OTHER EXPENSES                | 163,763,34            | 253,738 52       | 2 506 834 89          | 1.430.77 | 2  |
| DEPRECIATION                  | 1 463 655 85          | 1 489 259 45     | 15 022 949 52         | 926 40   | *  |
| REAGENTS/FILMS/0X/YGEN        | 1.578.902.47          | 2,144,867.51     | 19.677.445.86         | 1.146.27 | 2  |
| PROFESSIONAL FEES             | 479.057.50            | 719,588.08       | 6,246,254.36          | 1,203.86 | *  |
| GASOLINE                      | 37,998,13             | 68,364.89        | 406,274.02            | 969.19   | *  |
| COST OF SALES                 | 5,005,440,17          | 5,204,677,15     | 59,853,030,78         | 1,095,76 | 2  |
| FOOD & MKTG.                  | 325,115,85            | 407,115.65       | 4,186,562,84          | 1,187,71 | *  |
| FOOD & MKTG /GASOLINE/OIL     | 0.00                  | 0.00             | 0.00                  | 0.00     | x  |
| TRAVEL EXPENSES               | 8,723.50              | 11,039,41        | 299,688.68            | 3,335.42 | x  |
| REPRESENTATION EXPENSES       | 133,745.00            | 148,398.25       | 1,203,173.26          | 799.60   | 7  |
| WATER EXPENSE                 | 61,095.15             | 65,971.35        | 621,985.95            | 918.06   | x  |

BALANCE

TRANSACTIONS

Print Time :

4:41:46 PM

## 4. Departmental Income Statement

#### Sample Report

## Departmental Income Statement For Period Ended April 2008 NURSING

YEAR TO DATE This Month This Month This Year This Year Last Year Last Year REVENUE From Operations ROOM ACCOMODATION 2,078,785.00 1,606,415.00 21,875,700.67 20,409,292.50 NURSING SUPPLIES 393,080.70 293,204.50 4,198,597.20 3,802,378.40 2,471,865.70 1,899,619.50 25,678,079.07 24,606,889.70 LESS : Discount DISCOUNT 165,703.97 251,528.81 2,879,834.42 2,582,273.14 BAD DEBTS 54,261.44 765,659.78 82,348,40 875,018.32 305,890.25 249,052.37 3,554,852.74 3,347,942.92 **OPERATING EXPENSES Operational Expenses** SALARIES & WAGES 702,589.85 680,921.07 7,826,400.50 7,282,904.52 \$\$\$ 44,840.60 46,481.00 477,132.30 429,695.70 SUPPLIES 132,450.92 117,914.66 1,743,737.41 1,712,952.72 REPAIR & MAINTENANCE 58,954.01 18,857,14 665,649.02 368,076.34 OTHER EXPENSES 74,424.00 25,838.00 0.00 103,224.00 DEPRECIATION 107,534.33 78,414.20 989,191.54 825,592.27 **PROFESSIONAL FEES** 0.00 0.00 15,340.00 0.00 PHIC 13,500.00 8,000.00 167,525.00 126,900.00 PAG-IBIG 6,900.00 65,800.00 5,900.00 70,800.00 1,091,607.71 957,488.07 12,058,999.77 10,886,345.55 **NET OPERATING PROFIT (LOSS)** 1,131,205.62 636,241.18 10,064,226.66 10,372,601.23

## D] Balance Sheet

Balance Sheet is a statement that shows the financial position or condition of an entity by listing the assets, liabilities and owner's equity at a specific period of time

Sample Report:

## BALANCE SHEETS April 2008

|                           |                                                                                                    | BALANCE<br>As of March 2008 | BALANCE<br>April 2008  | INC /<br>(DEC) |
|---------------------------|----------------------------------------------------------------------------------------------------|-----------------------------|------------------------|----------------|
| ASSET                     | s                                                                                                    |                             | 64 <b>7</b> 08,000,000 | di             |
| CASH & MAR'BLE SECURITIES |                                                                                                    | (1,506,310.65)              | (1,089,791.59)         | -27.65 %       |
| DOLLAR & MARKETABLE SECU  | RITIES                                                                                                    | 1,865,233.90                | 2,604,027.11           | 39.61 %        |
| ACCOUNTS RECEIVABLE       |                                                                                                    | 25,322,982.35               | 26,015,002.13          | 2.73 %         |
| ACCTS RECEIVABLE-OTHERS   |                                                                                                    | 3,691,130.67                | 3,833,119.10           | 3.85 %         |
| INVENTORY-DRUGS           | Group #4 Name (String)                                                                                                    | 9,153,966.90                | 9,475,669.55           | 3.51 %         |
| INVENTORY-STOREROOM       | terrest and the second second s | 7,118,602.87                | 6,869,842.84           | -3.49 %        |
| DIGITEL INVESTMENT        |                                                                                                    | 5,500.00                    | 5,500.00               | 0.00 %         |
| INVESTMENTS               |                                                                                                    | 3,650,000.00                | 3,650,000.00           | 0.00 %         |
| INPUT VAT                 |                                                                                                    | 0.00                        | 0.00                   | 28.00 %        |
| LAND                      |                                                                                                    | 2,089,111.95                | 2,115,846.95           | 1.28 %         |
| BUILDING                  |                                                                                                    | 71,253,522.18               | 71,131,557.15          | -0.17 %        |
| TRANSPORTATION            |                                                                                                    | 104,748.13                  | 1,215,954.37           | 1,060.84 %     |
| EQUIPMENT                 |                                                                                                    | 48,480,428.16               | 47,915,520.44          | -1.17 %        |
| TOTAL                     |                                                                                                    | 171,228,916.46              | 173,742,248.05         | 1.47 %         |
| DTAL ASSETS               |                                                                                                    | 171,228,916.46              | 173,742,248.05         | 1.47 %         |
| LIABILITIES AND STOCK     | HOLDERS' EQUITY                                                                                                    |                             | 715                    |                |
| PROVISION FOR INCOME TAX  |                                                                                                    | 2,834,890.24                | 2,834,890.24           | 0.00 %         |
| VOUCHERS PAYABLE          |                                                                                                    | 6,679,978.24                | 7,758,275.08           | 16.14 %        |
| A/P - OTHERS              |                                                                                                    | 97,421.58                   | 104,897.91             | 7.67 %         |
| A/P-COLLEGE               |                                                                                                    | 0.00                        | 0.00                   | 0.00 %         |
| RES. FOR LEGAL CASES      |                                                                                                    | 749,577.77                  | 749,577.77             | 0.00 %         |
| RES. FOR RETIREMENT FUND  |                                                                                                    | 6,833,333.10                | 6,916,666,43           | 1.22 %         |

## E] Expenses by Department

Sample Report

# Departmental Expenses Report

Period From 200804 To 200804

| Department           | Amount       |
|----------------------|--------------|
| REPAIR & MAINTENANCE |              |
| ADMINISTRATION       | 17,430.77    |
| BUSINESS OFFICE      | 9,117.86     |
| DIALYSIS             | 40,949.50    |
| DIETARY              | 11,290.00    |
| HOUSEKEEPING         | 1,517.86     |
| ICU/RR               | 39,256.00    |
| LABORATORY           | 10,880.00    |
| LINEN & LAUNDRY      | 4,850.00     |
| MAINTENANCE          | 1,058,146.15 |
| NURSERY              | 22,961.01    |
| NURSING              | 58,954.01    |
| OPD\ER\ADMITTING     | 1,934.00     |
| OR\DR\CSR            | 127,141.00   |
| OXYGEN               | 3,571.43     |
| RESPIRATORY THERAPY  | 28,298.66    |
| TRANSPORTATION       | 45,054.00    |
|                      | 1,481,342,25 |

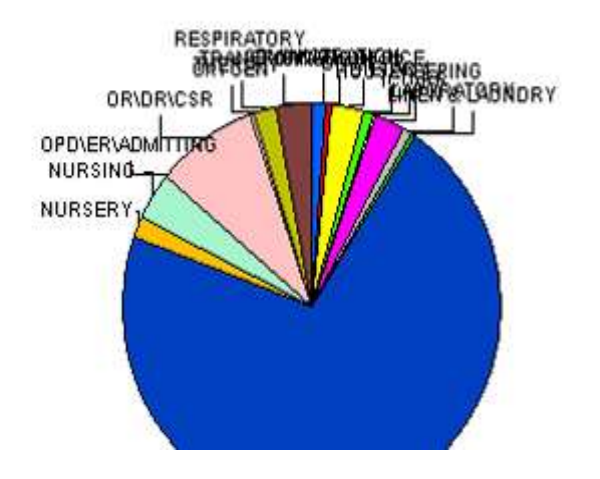

| 02%<br>19%<br>30% |
|-------------------|
| 02%               |
| 0.2%              |
|                   |
| 2.6%              |
| D.1%              |
| + D%              |
| 1.0%              |
| 71.4%             |
| 0.3%              |
| 0.7%              |
| 2.7%              |
| 0.1%              |
| 0.2%              |
| 7.8%              |
| D.6%              |
|                   |

### GENERAL

This option allows the user to update the Current GL period, edit budget and un-post book.

## A] Current GL Period

This option allows you to change the current period of the GL book.

To do this, click on General > Update Current GL Period to load the window below

| Period Selection                                                                             | ×              |
|----------------------------------------------------------------------------------------------|----------------|
|                                                                                              | Options        |
| Period : 200605                                                                              | Qk             |
|                                                                                              | <u>C</u> ancel |
|                                                                                              | Help           |
| Messages<br>NOTE: The Period Entered Determines<br>The Period For All Subsequent<br>Reports. |                |

Enter the NEW GL Period (Ex. 200606 (For June 2006)) then click on OK button or click on Cancel to go out from this option.

## B] Edit Budget

This option allows the user to update the budget of a specific GL group.

To do this, click on *General > Edit Budget* to load the window below

| List     | Budget                          |      |             |     | <br>ccount Typ |
|----------|---------------------------------|------|-------------|-----|----------------|
| SEARCH : |                                 |      |             |     | ALL _          |
| Code     | Description                     | Туре | Class Budgt | Mas | Options        |
| 700-431  | INSURANCE - AMBULANCE           | EΧ   | P           |     |                |
| 670-413  | OXYGEN - GEN. & OPERATION       | EΧ   | P           |     | Close          |
| 000-558  | (OVER) / SHORT DEPOSITS         | IN   | 0           |     |                |
| 810-442  | 13TH MONTH PAY - PULMONARY UN   | EΧ   | P           |     |                |
| 674-442  | 13TH MO. PAY - ADMINISTRATION   | EΧ   | P           |     |                |
| 990-442  | 13TH MO. PAY - NUCLEAR MEDICINE | EΧ   | P           |     |                |
| 000-442  | 13TH MONTH PAY                  | EΧ   | P           |     | Print          |
| 950-442  | 13TH MONTH PAY - XEROX/ MIMEOG  | EΧ   | P           |     |                |
| 860-442  | 13TH MONTH PAY - HRD            | EΧ   | P           |     |                |
| 760-442  | 13TH MONTH PAY - MAINTENANCE    | EΧ   | P           |     |                |
| 673-442  | 13TH MONTH PAY - ADMITTING/INFO | EΧ   | P           |     | 11-1-          |
| 700-442  | 13TH MONTH PAY - AMBULANCE      | EΧ   | P           |     |                |
| 900-442  | 13TH MONTH PAY - BAKERY         | EΧ   | P           |     |                |
| 870-442  | 13TH MONTH PAY - CANTEEN        | EΧ   | P           |     | Sorting        |
| 952-442  | 13TH MONTH PAY - CANTEEN/CAFET  | EΧ   | P           |     | Joreng         |
| 880-442  | 13TH MONTH PAY - CATHLAB./CARDI | EΧ   | P           |     | Acct #         |
| 672-442  | 13TH MONTH PAY - CENTRAL SUPPL* | EΧ   | P           |     |                |
| 980-442  | 13TH MONTH PAY - CHEMOTHERAPY   | EΧ   | P           |     | C Desc         |
| 640-442  | 13TH MONTH PAY - CSSR           | EΧ   | P           |     | С Туре         |

Click on the specific account where to edit and another window will be loaded for the entry

| Account Detail<br>Account Code<br>Description | : 870-442<br>: 13TH MONTH F | PAY - CANTEEN    |                |
|-----------------------------------------------|-----------------------------|------------------|----------------|
| udget Details                                 |                             |                  |                |
| Month 1                                       | Month 2                     | Month 3          | Month 4        |
| 4334                                          | 544.00                      | 65,456.00        | 54.00          |
| Month 5                                       | Month 6                     | Month 7          | Month 8        |
| 345.00                                        | 345.00                      | 345.00           | 45.00          |
| Month 9                                       | Month 10                    | Month 11         | Month 12       |
| 345.00                                        | 345.00                      | 345.00           | 345.00         |
|                                               |                             | TOTAL : 68,557.0 | 0              |
|                                               |                             | OK               | <u>C</u> ancel |

The monthly budget

detail of specific account is displayed on the screen.

## YEAR END PROCESSING

This option is executed once a year at the end of the year before setting the period dates for the month of January of the following year. This is to initialize all tables needed for the New Year.

To do this, click on Year End > Process Year End Closing to load the window below

| Year End Closing                   | ×       |
|------------------------------------|---------|
|                                    | Options |
| Year 2006                          | Qk      |
|                                    | ⊆ancel  |
| – Messages<br>Enter Year to close. | Help    |